# 日医標準レセプトソフト

# 令和6年度診療報酬改定 作業手順書(外来)

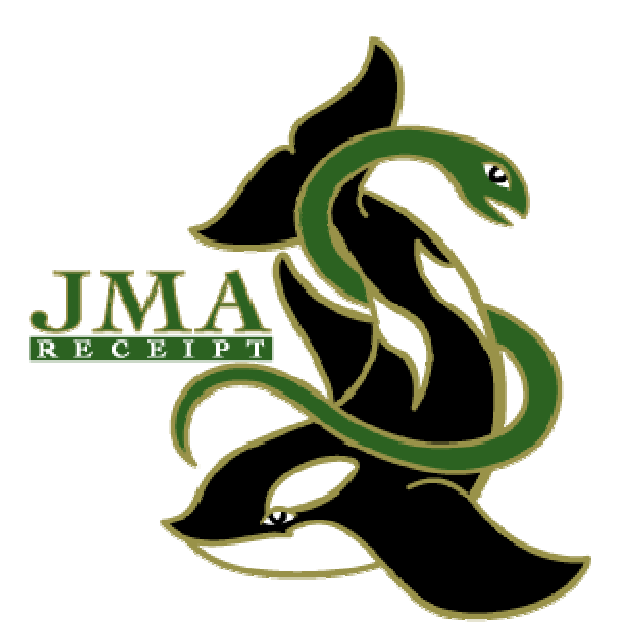

第 1 版 2024.5.27 第 2 版 2024.5.31

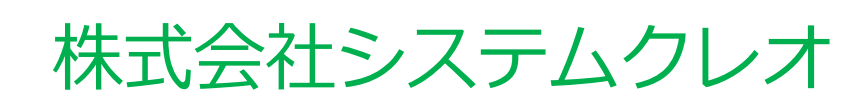

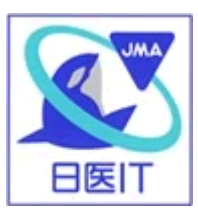

改定作業手順目次(外来)

目次をご確認頂き、作業漏れのないようにチェックをしながら作業を進めて下さい。 こちらの改定作業は5月中に行って頂きますよう宜しくお願い申し上げます。

\_\_サーバーで実施\_\_ ※こちらの作業中に他端末は使用できません

□ 1. 令和6年6月診療報酬改定対応の確認手順(P3~P7)
 設定を行う前に、プログラム更新・マスタ更新が正常に終了しているかの
 確認を行って下さい。

\_\_サーバー又はWindows端末で実施可\_\_ ※通常業務中でも作業可能です

- □ 2. 施設基準の設定(P8~P11)
   施設基準の設定を行います。
   ※全医療機関様で実施が必要な共通作業です
- □ 3.6月からの点数等の確認(P12~13)
   6月以降の新点数等に変更できているか確認を行います。
   ※全医療機関様で実施が必要な共通作業です
- □ 4. セットの変更、確認(P14) 改定に伴いセットを変更したい場合はご確認下さい。
- □ 5. 外来後発医薬品使用体制加算(P15~P17) ※院内処方の診療所様のみ 後発医薬品使用量の計算帳票の発行方法についてご説明します。
- □ 6. 時間外対応加算2について(P18) 時間外対応加算が細分化されました。
- □ 7. 医療情報取得加算について(P19~P20) オンライン資格確認システムの利用に関わる加算です。
- □ 8. 医療 DX 推進体制整備加算について(P21) 質の高い医療提供を目的とし、医療 DX を推進する加算です。
- □ 9. 発熱患者等対応加算について(P22) 外来診療時の感染防止対策に関わる加算です。
- □ 10. 抗菌薬適正使用体制加算について(P23) 外来診療時の感染防止対策に関わる加算です。

- □ 11. 生活習慣病管理料について(P24~P27) 生活習慣病管理料が1と2に分離されました。
- □ 12. 特定疾患療養管理料の疾患区分の変更方法(P28~P29) 特定疾患の対象疾患変更に伴い疾患区分の変更が必要です。
- □ 13. 特定疾患処方管理加算(処方料・処方箋料)について(P30) 特定疾患処方管理加算1が廃止となりました。
- □ 14. リフィル処方の入力方法(P31~P33) リフィル処方の入力方法についてご説明します。
- □ 15. 処方箋の様式変更(10月~)(P34~P36) 10月からの様式変更についてのご案内です。
- □ 16. 疾患別リハビリテーションについて(P37) 職種毎に入力マスタが異なります。
- □ 17. 外来・在宅ベースアップ評価料について(P38~P41) 賃金改善に向けた取組みを評価する点数です。
- □ 18. 在医総管・施医総管の減算方法(P42~P43) 在医総管・施医総管の評価見直しについてご説明します。
- □ 19. 選択式コメントの記載について(P44~P45) 選択式コメントの変更点についてのご案内です。
- □ 20. 新設マスタ等の検索、入力コードの付け方(P46~P47) 新設された診療行為等に入力コードを付ける手順です。
- □ 21. レセプト改定について(P48) レセプト改定のプログラムを実施するまではレセプトデータを作成することができません。
- □ 22. 外来におけるデータ提出加算(P49~53)
   外来におけるデータ提出加算の提出用ファイル(EF及びK)の作成方法についてのご案内です。
- □ 23. 検査の入力について(皮内反応検査、ヒナルゴンテスト 等)(P54) 22箇所以上の検査を実施した場合の入力の注意についてのご案内です。

#### ■ 1. 令和6年6月診療報酬改定対応の確認手順

令和6年6月診療報酬改定対応の「プログラム更新」及び「マスタ更新」が正しく 行われているかの確認を行います。

医療機関様毎に環境が異なりますので、必ずご確認の上、作業を行って下さい。

<日医標準レセプトソフト(通称:ORCA)の種類について>

※はじめに必ずご確認下さい。

当社のORCAは現在、数種類の環境が存在しております。医療機関様でご使用されているORCA環境がどれに該当するか以下よりご確認下さい。

<<u>オンプレミスORCA</u>> P5、P7の更新確認手順をご確認下さい。

以下画面のようにプログラム更新を行っている医療機関様は、

「オンプレミス ORCA」になります。

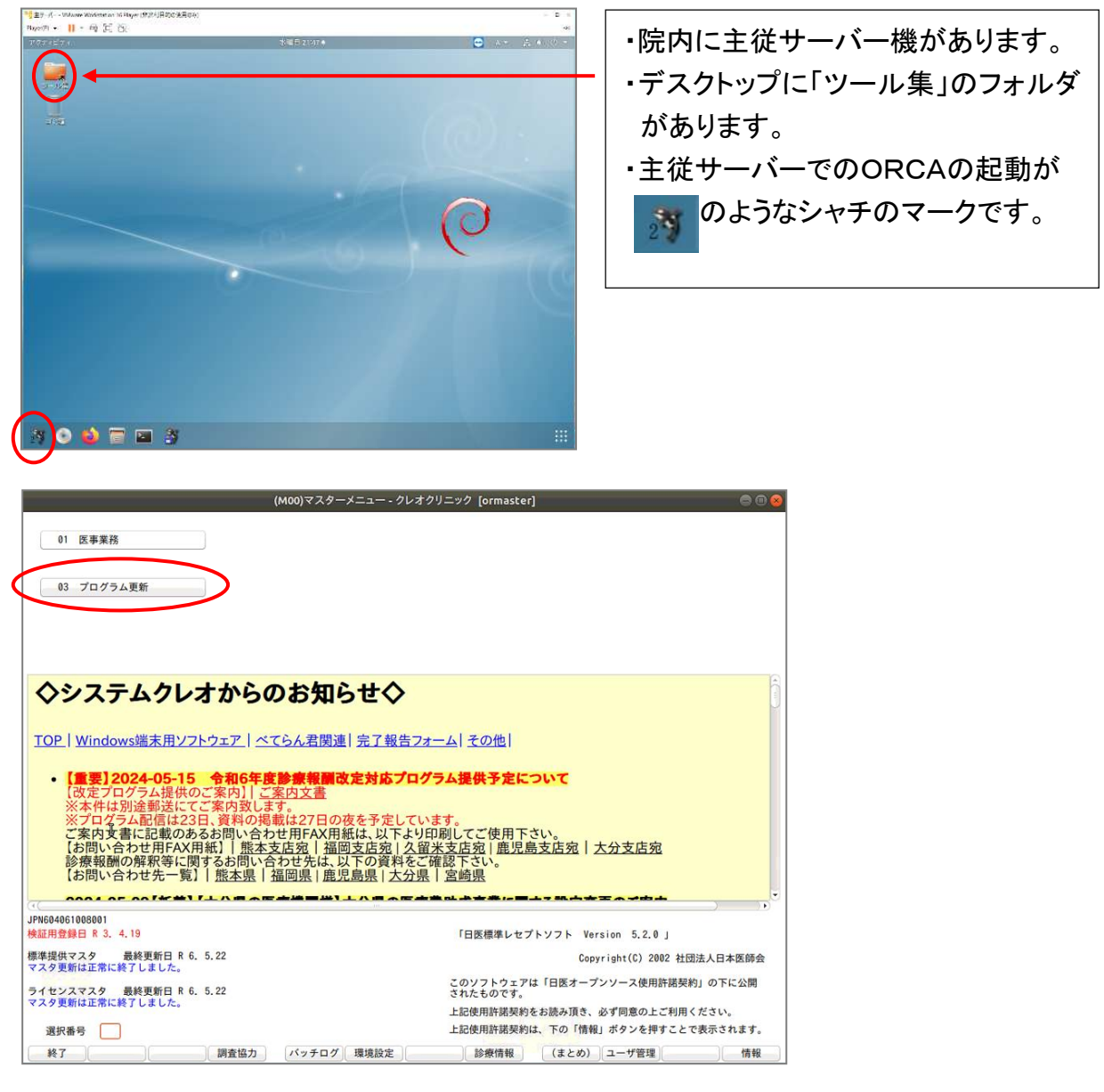

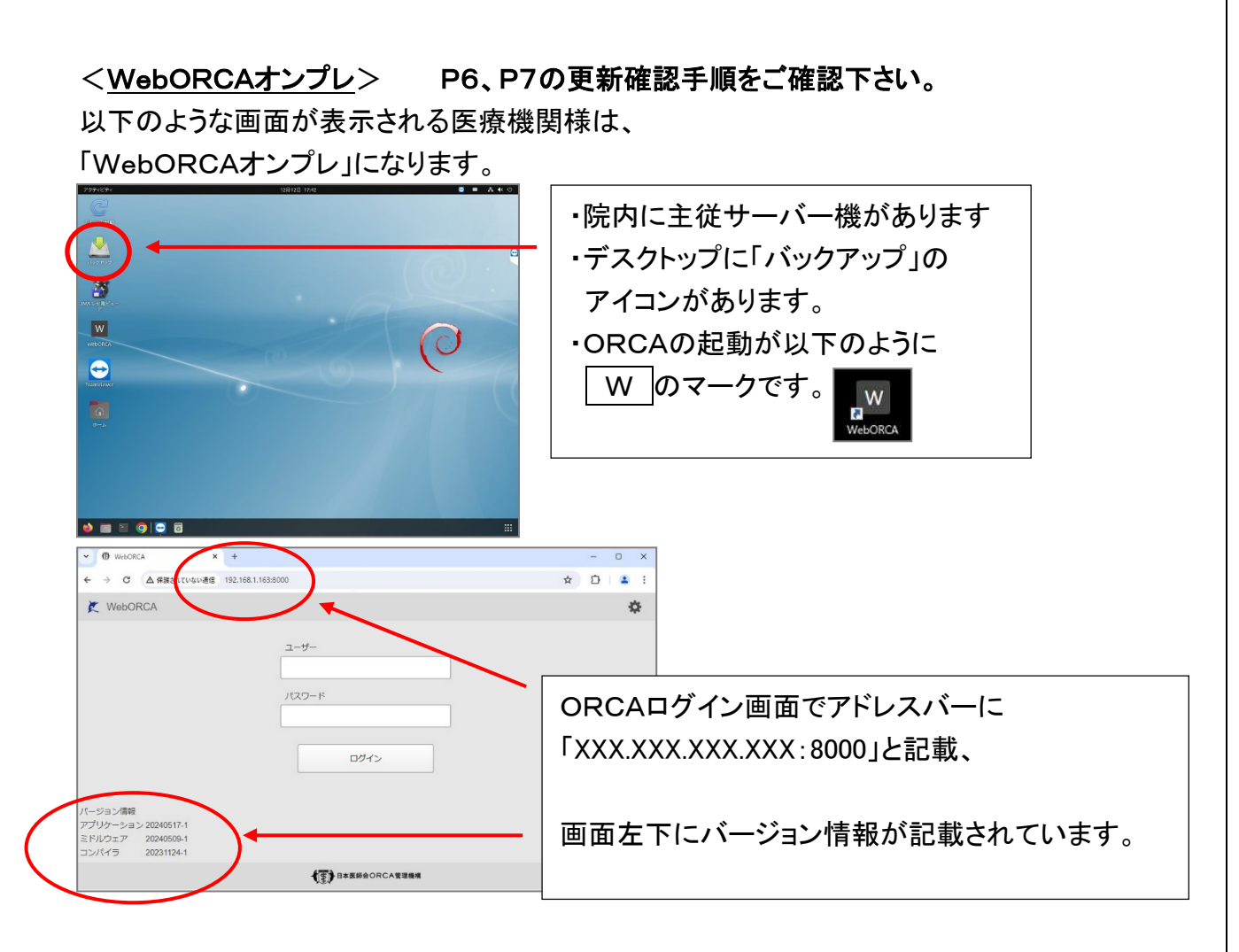

<<u>WebORCAクラウド</u>> P7の更新確認手順をご確認下さい。

以下条件の医療機関様は、「WebORCAクラウド」になります。

・ 💹 のアイコンをWクリック後、「証明書の選択」画面が表示されます。

| 1-名          | 発行元                 | シリアル番号 |  |
|--------------|---------------------|--------|--|
| client (u i) | 202 Intermediate CA | 06A7   |  |

表示されています。

・ORCAログイン画面でアドレスバーに「weborca.cloud.orcamo.jp」と

| ▼ <sup>(1)</sup> WebORC <sup>1</sup> × +                          |                    | - 0 ×     |
|-------------------------------------------------------------------|--------------------|-----------|
| $\leftrightarrow$ $\rightarrow$ $2$ $(a)$ weborca.cloud.orcamo.jp |                    | * 🗅 🛯 🛎 🗄 |
| K WebONCA                                                         |                    | \$        |
|                                                                   | ユーザー<br> <br>パズワード |           |
|                                                                   | 4                  | 操作口グ      |

次頁からは更新確認手順です。

## 前項で確認したORCAの環境毎にプログラムの更新手順を下記に記載しています。

※WebORCAクラウドを利用している医療機関様はプログラム更新が不要です。 P7の「マスタ更新のバージョン確認方法」へ進んで下さい。

## < プログラム更新のプログラム(パッチ)確認方法 >

●<u>オンプレミスORCA</u>の場合 ※主サーバーで確認をして下さい。

主サーバーの起動時画面にて、画面左下のマークを選択しORCAを起動します。
 ※医療機関様によっては画面表示が異なります。

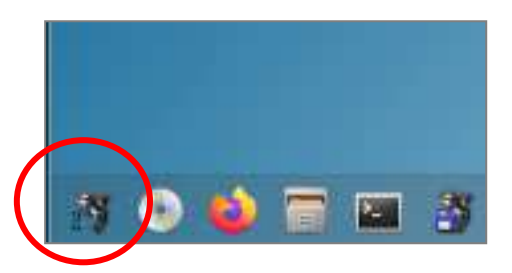

 次に、マスターメニューより、03 プログラム更新 を選択し プログラム更新管理一覧 にて令和6年5月23日の処理状態が『済』になって いる事をご確認下さい。

|   |            |     |                   |      |       |     | (M   | 97)プログラ | <sub>4</sub> 更新管理一覧 - クレオクリニック [ormaster] |
|---|------------|-----|-------------------|------|-------|-----|------|---------|-------------------------------------------|
| • | <b>オ</b> オ | ンラ  | <b>ライン</b><br>ライン | )    | (;    | 3)  |      |         |                                           |
|   | 提          | 供日  | 1                 | 処理状態 |       |     |      |         | 内容                                        |
| R | 6          | 5 3 | 23                |      | 提供されて | ている | 最新の対 | 北能でした。  |                                           |
| R | 6.         | 5.2 | 23                | 済    | 第57回  | 令和  | 6年   | 5月23日   |                                           |
| к | ь.         | 4.7 | 25                | 済    | 弗ちり回  | 令和  | 6年   | 4月25日   |                                           |
| R | 6.         | 3.2 | 26                | 済    | 第55回  | 令和  | 6年   | 3月26日   |                                           |
| R | 6.         | 2.2 | 29                | 済    | 第54回  | 令和  | 6年   | 2月29日   |                                           |
| R | 6.         | 2.2 | 27                | 済    | 第53回  | 令和  | 6年   | 2月27日   |                                           |
| R | 6.         | 2.  | 19                | 済    | 第52回  | 令和  | 6年   | 2月19日   |                                           |
| R | 6.         | 2.  | 5                 | 済    | 第51回  | 令和  | 6年   | 2月 5日   |                                           |
|   |            | 0   | 1                 | 125  | 第50回  | 令和  | 6年   | 2月 1日   |                                           |

確認した日付が、今和6年5月23日より前の日付の場合、 更新(F12) から プログラム更新を実施して下さい。

【補足】

「異常終了」で終わった場合は時間をあけて再度更新の処理をお願いします。 また、処理が30分以上経っても終わらない場合は、お手数ですが弊社までご連絡 下さい。

## ●<u>WebORCAオンプレの場合</u>

1. WebORCA(起動画面にて、下記画面のように「最新の状態です」のメッセージが 表示され、かつバージョン情報のアプリケーションが「20240523-1」以降の数 字が表示されている事をご確認下さい。

| K WebORCA                      |                                                 | \$   |
|--------------------------------|-------------------------------------------------|------|
| バージョン情報<br>アプリケーション 20240523-1 | ユーザー<br>omaster<br>パスワード<br><br>ログイン<br>最新の状態です |      |
| ミドルウェア 20240509-1              |                                                 |      |
| 20231124-1                     | ▲<br>雪<br>■日本医師会ORCA 管理機構                       | 操作口グ |

確認した日付が、令和6年5月23日より前の日付の場合、 ログイン 下に表示され ている アップデート のボタンから更新を行って下さい。

| ormaster |          |     |
|----------|----------|-----|
| パスワード    | ř.       |     |
|          |          |     |
|          | ログイン     |     |
|          |          |     |
| 掘        | 新版が公開されて | います |

## < マスタ更新のバージョン確認方法 >

※オンプレミスORCA、WebORCAオンプレの場合は主サーバーで行って下さい。 1. 業務メニューより 92 マスタ更新 を選択し「マスタ更新管理一覧」にて、 下部の「マスタ更新JOB管理情報」の処理終了日付が令和6年5月24日以降 (令和6年6月診療報酬改定を含むマスタ更新)になっている事をご確認下さい。

| DB官理情報       |                     |                |                 |              |                   |
|--------------|---------------------|----------------|-----------------|--------------|-------------------|
| ORCAver      | 構造ver(自)            | 構              | 造ver(ORCA)      | 日付           |                   |
| 050200-1     | S-050200-1-20240501 | -3 S-050200-   | 1-20240501-3    | R 6. 5.17    |                   |
| マスタ更新管理情報    |                     |                |                 |              |                   |
| マスタ          | V                   | コードver(自)      | בע              | - ⊢ver(ORCA) | *                 |
| 点数マスタ        | R-040800            | 0-1-20240508-8 | R-040800-1-202  | 40508-8      | -                 |
| 保険番号マスタ      | R-040200            | -1-20230926-2  | R-040200-1-2023 | 30926-2      |                   |
| システム管理マスタ    | B-040200            | 0-1-20240509-5 | R-040200-1-202  | 40509-5      | -                 |
| 病名マスタ        | R-040800            | 0-1-20240111-1 | R-040800-1-2024 | 10111-1      |                   |
| チェックマスタ      | R-040200            | 0-1-20220408-7 | R-040200-1-2022 | 20408-7      |                   |
| 一般老人置換マスタ    | R-040200            | 0-1-20240320-4 | R-040200-1-2024 | 10320-4      |                   |
| 検査分類マスタ      | R-040200            | 0-1-20240502-2 | R-040200-1-2024 | 10502-2      |                   |
| 相互作用マスタ      | R-040200            | 0-1-20240509-7 | R-040200-1-2024 | 10509-7      |                   |
| 症状措置マスタ      | R-040200            | 0-1-20240509-8 | R-040200-1-2024 | 10509-8      |                   |
| 保険者マスタ       | R-040200            | 0-1-20240510-2 | R-040200-1-2024 | 40510-2      |                   |
| 住所マスタ        | R-040600            | 0-1-20240510-1 | R-040600-1-2024 | 40510-1      |                   |
| 適応病名マスタ      | R-040200            | 0-1-20240306-2 | R-040200-1-2024 | 10306-2      |                   |
| 一般名マスタ       | R-040200            | 0-1-20240505-2 | R-040200-1-2024 | 40505-2      |                   |
| 包括チェックマスタ    | R-040500            | 0-1-20121012-5 | R-040500-1-201  | 21012-5      |                   |
| 包括診療コードマスタ   | R-040800            | 0-1-20230427-2 | R-040800-1-2023 | 30427-2      |                   |
| 統計メモマスタ      | R-040800            | 0-1-20240227-1 | R-040800-1-2024 | 40227-1      |                   |
| オプションマスタ     | R-040800            | 0-1-20240326-1 | R-040800-1-2024 | 40326-1      |                   |
| 感沈症判定ファク     | D 040500            | 1 20200518 1   | P 040500 1 2020 | 0618.1       | *                 |
| マスタ更新」OB管理情報 |                     |                |                 |              |                   |
| 処理名          | 処理開始                | 時間 処理終         | 了時間             | 前回処理日        |                   |
| 標準提供マスタ      | R 6. 5.24 14:12     | 35 R 6. 5.24   | 14. 3:04        | R 6. 5.24    |                   |
| ライセンスマスタ     | R 6. 5.24 14:12     | 35 R 6. 5.24   | 14: 3:06        | R 6. 5.24    |                   |
| 標準提供マスタ 前回   | 処理分マスタ更新は正常に経       | 終了しました。        |                 |              | 相互作用、症状措置、保険者、    |
|              |                     |                |                 |              | 特材品目算定マスタは        |
| ライヤンスマスタ 前回  | 100理分更新データはあります     | せんでした。         |                 |              | (株)社会保険研究所の著作物です。 |
|              |                     |                |                 |              |                   |

また、処理開始の日付が令和6年5月24日より前の日付で終わっている場合、 更新(F12)からマスタ更新を実施して下さい。

尚、令和6年5月24日以降にも、関係省令・告示の発令が予想され、告示以外にも 関連通知が数多く発出される為、24日以降もプログラムの変更やマスタの更新が順 次提供されます。今後も<u>毎日プログラム更新・マスタ更新の作業を実施して下さい。</u>

WebORCAクラウドを利用している医療機関様も毎日マスタ更新を実施して下さい。

## ■ 2. 施設基準の設定

届出が必要となる点数マスタについては、ORCA ではシステム管理マスタにて "必要な施設基準を満たしている"という設定フラグを立てなければ入力出来ません。 6月以降に厚生局へ届出をされる医療機関様は、以下の手順で施設基準の設定を 行ってから入力して下さい。

※施設基準の届出は地方厚生局等へ令和6年6月3日(月)必着となります。

<補足事項>

※施設基準の設定前に、データバックアップを行うことをお薦めします。 データバックアップを行って頂くことで、設定変更により不具合が生じた際に設定前の 状態に戻すことが出来るようになります。
※WebORCA クラウド版をご使用中の医療機関様はバックアップは不要です。

※電子カルテシステム「REMORA」をご使用中の医療機関様につきましては、 データバックアップ作業に長時間を費やすケースが考えられますので、医療機関様の ご判断でデータバックアップを省略して頂いて構いません。 手順書をお読みの上、慎重に作業をお願い致します。

## < 設定の変更手順 >

※新設された点数は令和6年6月1日以降でなければ表示されません。 5月中に設定される場合には、環境設定を6月1日以降に変更して下さい。

- 1. 業務メニューより 91 マスタ登録 を選択します。
- 2. 101 システム管理マスタを選択します。
- 3. 管理コード欄に「1006」と入力し Enter を<u>1回</u>押します。 管理コード欄に 施設基準情報 がセットされます。
- 4. 選択番号欄で Enter を<u>1回</u>押し、有効年月日の終了日「99999999」を Backspace で消し、「5060531」と入力し、 Enter を<u>2回</u>押します。

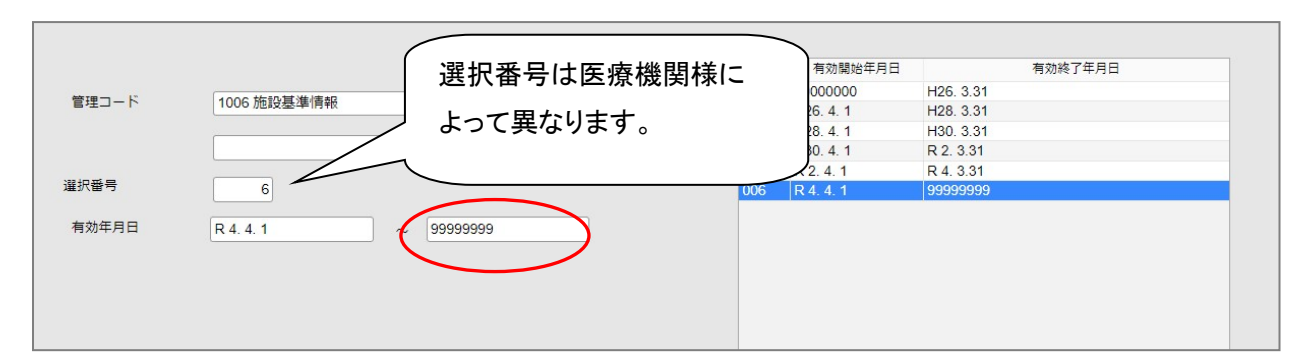

※こちらの作業で令和6年5月31日までの世代が作成されます。

5. 施設基準の画面が開きますが、<u>何も変更せず</u>にそのまま<u>確定(F12)</u>を選択し、 「登録処理をします」と表示されますので OK(F12) を押します。

|       | 《有効分》           | 有効期間 R 4.4.1 ~ R 6.5.31 |
|-------|-----------------|-------------------------|
| コード   |                 | 施設基準フラグ                 |
| 0003  | 特定機能病院          | 0                       |
| 0006  | 精神病棟            | 0                       |
| 0009  | 特殊疾患入院施設管理加算    | 0                       |
| 0014  | 精神科作業療法         | 0                       |
| 0015  | 精神科ディ・ケア「大規模なもの | 0                       |
| 0019  | 重症者等療養環境特別加算    | 0                       |
| 0022  | 開放型病院共同指導料      | 0                       |
| 0023  | 精神科             | 0                       |
| 0026  | 皮膚科             | 0                       |
| 0029  | 精神科ナイト・ケア       | 0                       |
| 0031  | 精神科応急入院施設管理加算   | 0                       |
| 0035  | 人工膵臓検査、人工膵臓療法   | 0                       |
| 0036  | 薬剤管理指導料         | 0                       |
| 0040  | 体外衝撃波腎·尿管結石破砕術  | (WID1)確認画面              |
| 0045  | 重度認知症患者デイ・ケア料   | 1001                    |
| 0057  | 療養環境加算          |                         |
| 0061  | 結核病棟            | <b>登録処理をします</b>         |
| 0063  | 精神科デイ・ケア「小規模なも( |                         |
| 0070  | 体外衝擊波胆石破砕術      |                         |
| 0090  | 療養病棟療養環境加算1     |                         |
| 0091  | 療養病棟療養環境加算2     | 0                       |
| 0096  | 在宅がん医療総合診療料     | 1                       |
| 0098  | 人工内耳植込術         |                         |
| 0100  | 補助人工心臓          |                         |
| 0104  | 精神科ディ・ナイト・ケア    |                         |
|       |                 | 有效期間                    |
| 通風対象) | 地設量準 クリア 削除     |                         |

- 6. システム管理情報設定画面に戻りますので再度、管理コードに「1006」を入力し Enterを2回押します。管理コード欄に<u>施設基準情報</u>がセットされます。
- 7. 選択番号に表示された数字を<u>空白にして</u>Enter を押します。 有効年月日の開始日に「5060601」と入力し、終了日は空白(9999999) のまま Enter を3回押し、次の画面に進みます。

|    |             | 番号          | 有効開始年月日   | 有効終了年月日   |
|----|-------------|-------------|-----------|-----------|
| 12 |             | 001         | 00000000  | H26. 3.31 |
|    | 1006 施設基準情報 | <b>0</b> 02 | H26. 4. 1 | H28. 3.31 |
|    |             | 003         | H28. 4. 1 | H30. 3.31 |
|    |             | ✓ 004       | H30. 4. 1 | R 2. 3.31 |
| 6  |             | 005         | R 2. 4. 1 | R 4. 3.31 |
|    |             | 006         | R 4. 4. 1 | R 6. 5.31 |
|    |             |             |           |           |
|    |             |             |           |           |

※こちらの作業で令和6年6月1日からの世代が作成されます。

新たに届出を出す施設基準の右側のフラグに「1」を入力し Enter を押します。
 フラグに「1」を設定すると設定した施設基準が青色に変わります。
 複数届出ている場合は続けて設定をして下さい。
 ※新たに届出を出されない場合は手順10に進んで下さい。

|                | «有効分»                 | 有効期間 | R 6. 6. 1 | ~ 99999999         |
|----------------|-----------------------|------|-----------|--------------------|
| コード            | 施設基準                  |      |           | フラグ                |
| 3851           | 時間外受入体制強化加算2          |      |           | 0                  |
| 3852           | 回復期リハ病棟入院料5 令和4年4月1日  |      |           | 0                  |
| 3853           | 地包ケア病棟入院料・医療管理料(注10)  |      |           | 0                  |
| 3854           | 地包ケア病棟入院料・医療管理料(注11)  |      |           | 0                  |
| 3855           | 精神科救急医療体制加算1          |      |           | 0                  |
| 3856           | 精神科救急医療体制加算 2         |      |           | 0                  |
| 3857           | 精神科救急医療体制加算3          |      |           | 0                  |
| 3858           | 特定機能病院リハビリテーション病棟入院料  |      |           | 0                  |
| 3859           | 一般不妊治療管理料             |      |           | 0                  |
| 3860           | 生殖補助医療管理料2            |      |           | 0                  |
| 3861           | 二次性骨折予防継続管理料2         |      |           | 0                  |
| 3862           | 下肢創傷処置管理料             |      |           | 0                  |
| 3863           | 外来栄養食事指導料の注3          |      |           | 0                  |
| 3864           | 生殖補助医療管理料 1           |      |           | 0                  |
| 3865           | 二次性骨折予防維続管理料1         |      |           | 0                  |
| 3866           | 連携強化加算(感染対策向上加算)      |      |           | 0                  |
| 3867           | サーベイランス強化加算(感染対策向上加算) |      |           | 0                  |
| 4033           | 医科入院料の通則9及び歯科入院料の通則8  |      |           | 0                  |
| 4034           | 抗菌薬適正使用体制加算           |      |           |                    |
| 4035           | 医療DX推進体制整備加算(医科・歯科)   |      |           |                    |
| 4036           | 時間外対応加算2              |      |           |                    |
| 4037           | 看護師等遠隔診療補助加算          |      |           |                    |
| 4045           | 経腸栄養管理加算              |      |           | 0                  |
| 4046           | 看護補助体制充実加算1(療養病棟注13)  |      |           | 0                  |
| 4047           | 看護補助体制充実加算2(療養病棟注13)  |      |           | 0                  |
| 選択コー <br>診療ロード | ド 112708370 時間外対2加算2  |      |           | 有効期間 R661~99999999 |
| 体设其准           |                       |      |           |                    |
| #3#又蓥≄<br>逓減対象 | ▶施設基準 <mark>↑</mark>  |      |           |                    |
| 厚る             | クリア 削除                | ←    | 前百        | →                  |
| 天心             | 1 797 HINA            | -    |           |                    |

<u>診療コードの欄</u>に診療行為名称を全角大文字(漢字)で直接入力し検索すると該当の施設基準のフラグにカーソルが移動します。

| HARE J.         BRBE         BUSH BLAUE         SC       D/D7       B/R       -       B/R       B/R-       B/R-         SC       D/D7       B/R       -       B/R       B/R-       B/R-       B/R-         SC       D/D7       B/R       -       B/R       -       B/R-       B/R-                                                                                                    | :が |
|----------------------------------------------------------------------------------------------------|----|
| Bit 28 4       Bit 2 4         Bit 28 4       Bit 2 4         Bit 2 5       D/J 7       B/B         - Bit 2 5       Bit 2 4         - Bit 2 5       Bit 2 4         - Bit 2 5       Bit 2 5         - Bit 2 5       Bit 2 5         - Bit 2 5       Bit 2 5         - Bit 2 5       Bit 2 5         - Bit 2 5       Bit 2 5         - Bit 2 5       Bit 2 5         - Bit 2 5       Bit 2 5         - Bit 2 5       Bit 2 5         - Bit 2 5       Bit 2 5         - Bit 2 5       Bit 2 5         - Bit 2 5       Bit 2 5                                                                                                    |    |
| R3       0.17       MR       +       MR       Au       MR       →       MR1       MR1       MR2                                                                                                    |    |
| Image: with the second second secon                                                                                                    | 確定 |
| Abb         RAMA         R.6.1         000000           Der         Index         707         1         1           Total (1000)         Total (1000)         1         1         1           Total (1000)         Total (1000)         1         1         1         1           Total (1000)         Total (1000)         Total (1000)         1         1         1         1         1         1         1         1         1         1         1         1         1         1         1         1         1         1         1         1         1         1         1         1         1         1         1         1         1         1         1         1         1         1         1         1         1         1         1         1         1         1         1         1         1         1         1         1         1         1         1         1         1         1         1         1         1         1         1         1         1         1         1         1         1         1         1         1         1         1         1         1         1         1         1 <th></th>                                                                                                    |    |
|                                                                                                    |    |
| 4記意力         有効期間         R.6.1         99600905           □-ド         施設基         フラグ           0066         在世がに医療と経営取りた20歳2人振得意定         1           0756         明確時かれた原始になる認識         1           0756         明確時かれた原始になる認識         1           0756         明確時かれたの語         1           0756         明確的かれたの語         1           0756         明確的かれたの語         1           0756         明確的かれたの語         1           0756         明確のかれたの語         1           0756         明確のかれたの語         1           0756         研究期間         1           0756         明確のかれたの語         1           0757         可能のためになる         1           0756         「日本語を実施したの語を         1           0757         「日本語を実施したの語を         1           1705         「日本語を実施したの語を         1           1705         「日本語を実施したの語を         1           1705         「日本語を         1           1705         「日本語を         1           1705         「日本語を         1           1705         「日本語を         1           1705         「日本語を         1           17                                                                                                    |    |
| □-ド     施設基準     750       0006     石艺が人差報金台版料     1       0721     石艺物色学体合管理和DC/2820入服時等医学     1       0726     初時間が近い加算1     1       13168     石艺術風受機を用いたS標に体る基準     1       0325     精構造量構造を用いたS標に体る基準     1       13255     情報通常和DC/2820入服時等医学(注14)     1       14101     石艺術風受機を開いたS標に体る基準     1       1411     石艺術風受機を開いたS標に体る基準     1       1412     石艺術風受機を開いたS標に体の基準     1       1411     石艺術風受機を開いたS標に体の基準     1       1411     石艺術風受機を開いたS標に体の基準     1       1411     石艺術風受機を開いたS標に体の基準     1       1411     石艺術風受機を開いたS標に体の基準     1       1411     石艺術医学体合管理和DC/2820入間時等医学(注14)     1       1412     石艺術医学体合管理和DC/2820入間等     1       1412     石艺術医学体合管理和DC/2820入間等     1       1412     石艺術医学体合管理和DC/2820入間等     1       1413     日本     1       1414     1     1       1415     日本     1       1412     日本     1       1413     日本     1       1414     日本     1       1415     日本     1       1416     日本     1       1417     日本     1       1418     日本 </th <th></th>                                                                                                    |    |
| 0006     1       00071     石石市松子地合理は2013822,周時等高学       0015     防約時費517543       0115     防約日産547643       0115     防約日産547643       0115     防約日産547643       0115     市       0115     市       111     1       111     1       111     1       111     1       111     1       111     1       111     1       111     1       111     1       111     1       111     1       111     1       111     1       111     1       111     1       111 <td< td=""><td></td></td<>                                                                                                    |    |
| D/2 1 14-082-746日まれな2008/2009年2-7<br>0755 明確最大部分 第55381<br>1 1<br>1 1<br>1 1<br>1 1<br>1 1<br>1 1<br>1 1<br>1                                                                                                    |    |
| 3001       時間/初応進算1         3168       1年間機支援総理解(13)         3252       得能過程販費を用いた診療に係る準         3055       (特別通知)         3056       1         11       1         3055       (特別通知)         11       1         3055       (特別通知)         11       1         11       1         11       1         11       1         11       1         11       1         11       1         11       1         11       1         11       1         11       1         11       1         11       1         11       1         11       1         11       1         11       1         11       1         11       1         11       1         11       1         11       1         11       1         11       1         11       1         11       1         11       1         11 <td></td>                                                                                                    |    |
| 3166       在主機構成を開いた記録(1)(第一名機構)         5322       場例記述用いた記録(1)(第一名機構)         4069       // 1 (月前記述の関係)         4101       在工程機構構構構成(1)(第一名機構)         4102       在工程機構構構構成(1)(第一名機構)         4103       日本工程機構構構構成(1)(第一名機構)         4104       日本工程機構構構成(1)(第一名機構)         4105       日本工程機構構構成(1)(第一名機構)         4106       日本工程機構構成(1)(第一名機構)         4107       日本工程機構構成(1)(第一名機構)         4108       日本工程機構構成(1)(第一名機構)         4109       日本工程機構構成(1)(第一名機構)         4101       日本工程機構成(1)(第一名機構)         4102       日本工程機構成(1)(第一名機構)         4103       日本工程機構)       日本工程機構)         4104       日本工程機構)       日本工程機構)         4105       日本工程機構)       日本工程構)         4106       日本工程機構)       日本工程構)         4107       日本工程構)       日本工程構)         4108       日本工程構)       日本工程構)       日本工程         4109       日本工程       日本工程       日本工程         4101       日本工程       日本工程       日本工程         4101       日本工程       日本       日本         4102       日本       日本       日本       日本         4103       日本       日本       日本<                                                                                                    |    |
| 5522     構成地域の加速       1     1       3265     情報通行機構を用いた影響(係る構集)       4060     13億(別の通知)       4101     在電池環境構造構成通       1     1       102     在電池環境構造構成       0     0       0     0       0     0       0     0       0     0       0     0       0     0       0     0       0     0       0     0       0     0       0     0       0     0       0     0       0     0       0     0       0     0       0     0       0     0       0     0       0     0       0     0       0     0       0     0       0     0       0     0       0     0       0     0       0     0       0     0       0     0       0     0       0     0       0     0       0     0       0     0       0     0                                                                                                    |    |
| 3025 (株道徳瑞羅を用いた3年年1000 11年10日10日10日10日10日10日10日10日10日10日10日10日10日1                                                                                                    |    |
| 409 77度3(未熟的学生)が1300月<br>401 在で記念月除語型が25 (注 1 4)<br>402 在で記念月除語型が25 (注 1 4)<br>403 年で記念月除語型が25 (注 1 4)<br>404 日本にある月除語では、1 4)<br>405 年で記念月除語では、1 4)<br>405 年で記念月除語では、1 4)<br>405 年では、1 4)<br>405 年では、1 4)<br>405 |    |
|                                                                                                    |    |
|                                                                                                    |    |
|                                                                                                    |    |
|                                                                                                    |    |
|                                                                                                    |    |
|                                                                                                    |    |
|                                                                                                    |    |
|                                                                                                    |    |
|                                                                                                    |    |
|                                                                                                    |    |
|                                                                                                    |    |
| 0     0       0     0       0     0       0     0       0     0       0     0       0     0       0     0       0     0       0     0       0     0       0     0       0     0       0     0       0     0       0     0       0     0       0     0       0     0       0     0       0     0       0     0       0     0       0     0       0     0       0     0       0     0       0     0       0     0       0     0       0     0       0     0       0     0       0     0       0     0       0     0       0     0       0     0       0     0       0     0       0     0       0     0       0     0       0     0       0     0       0<                                                                                                    |    |
| 0     0       0     0       0     0       0     0       0     0       0     0       0     0       0     0       0     0       0     0       0     0       0     0       0     0       0     0       0     0       0     0       0     0       0     0       0     0       0     0       0     0       0     0       0     0       0     0       0     0       0     0       0     0       0     0       0     0       0     0       0     0       0     0       0     0       0     0       0     0       0     0       0     0       0     0       0     0       0     0       0     0       0     0       0     0       0     0       0     0       0<                                                                                                    |    |
| 通知二年     0       場成二年     3       時設温準     3       目前     3                                                                                                    |    |
| オーCRE       ジーの目前       ジーの目前       ジーの目       ジーの目 <t< td=""><td></td></t<>                                                                                                    |    |
| <                                                                                                    |    |
|                                                                                                    |    |
| 超成型年 / / / / / / / / / / / / / / / /                                                                                                    |    |
|                                                                                                    |    |
| 展る クリア 削除 ← 前頁 次頁 → 通訳コード 全コード (                                                                                                    | 確定 |

# 10. 確定(F12) を押して OK(F12) を押すと登録終了です。

11. 戻る(F1) を数回押して業務メニューまで画面を戻します。

## ■ 3.6月からの点数等の確認

## ※環境設定の日付を令和6年6月1日に変更し、6月からの新点数が表示されている 事を確認して下さい。

- < 手順 >
- 1. 業務メニューより 環境設定(F6) を押し、診療月を5月から6月に変更します。 カレンダーの1日をクリックしシステム日付が 今和6年6月1日 に変わった事を 確認して、 登録(F12) を押します。

| << < 2024年6月 >                         |    |
|----------------------------------------|----|
|                                        | >> |
| 日月火水木金                                 |    |
|                                        |    |
| 2 3 4 5 6 7                            | 0  |
| 9 10 11 12 13 14                       | 15 |
| 10 17 18 19 20 21<br>22 24 25 26 27 29 | 22 |
| 23 24 23 20 27 20                      | 29 |
| 外来告替外区分 0時間内                           |    |
|                                        |    |

- 2. 業務メニューより 21 診療行為 を選択します。
- 日付が<u>令和6年6月1日</u>になっていることを確認し、任意の患者番号を入力します。
- 4. 6月から「生活習慣病管理料2」が<u>333点</u>の新点数になっている事を 確認します。(入力コードに113707110を入力して Enter を押します)

| (K02)診療行為入力-診療行為入力 | カ - クレオクリニック [ormaster] |       |         |          |            |         |       |       |
|--------------------|-------------------------|-------|---------|----------|------------|---------|-------|-------|
| 0000000            | テスト                     | カンジャ  |         | 男 0001 国 | 保 (430017) |         |       |       |
| R 6. 6. 1          | 院内テスト                   | 患者    | S50. 5. | 5        | 49才        | ]       | 01 内科 |       |
| 診区 入力コー            | -۲                      |       | 名称      |          |            |         |       | 数量・点数 |
| 12 b               | C再診料                    |       |         |          |            | 75 X 1  | 75    |       |
| 13 113707110       | * 生活習慣病                 | 管理料 2 |         |          |            | 333 X 1 | 333   |       |
|                    |                         |       |         |          |            |         |       |       |
|                    |                         |       |         |          |            |         |       |       |

5. 確認後、 戻る(F1) を押し、「処理を終了します。よろしいですか?」と表示され ますので OK(F12) を押して業務メニューに戻ります。 再び、 環境設定(F6) を選択して必ず本日の日付に戻します。

## < 作業終了後の完了報告の連絡方法 >

P12までの改定確認作業が終わりましたら、マスターメニューの「システムクレオか らのお知らせ」に表示されている、「完了報告フォーム」より完了報告の送信をお願 い致します。

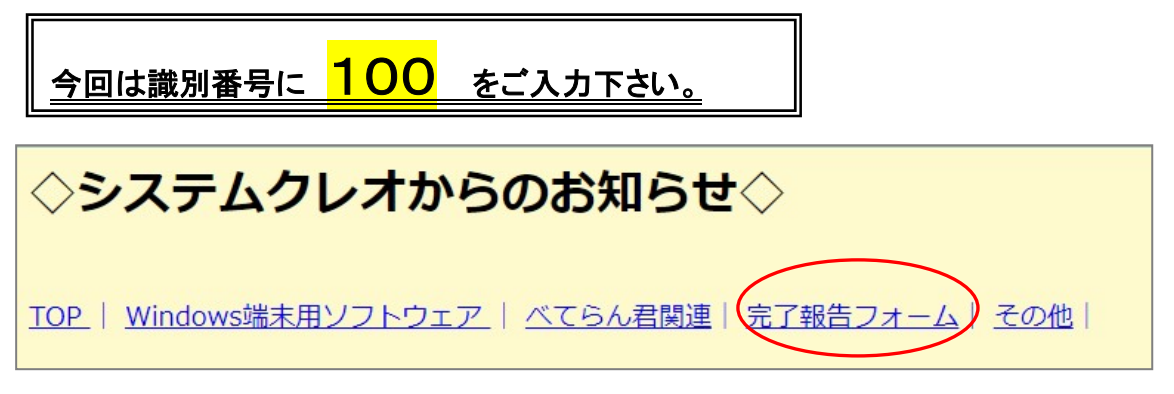

# 【記入例】

| 識別番号      | 100 ※必須        |
|-----------|----------------|
| 完了年月日(西暦) | 20240528 ※必須   |
| 医療機関名     | クレオクリニック ※必須   |
| 電話番号      | 0962432005 ※必須 |

## ■ 4. セットの変更、確認

今回の診療報酬改定によりセットを変更される場合は下記手順にて変更作業をお願い致します。

<u>※セット内容を変更しても過去の診療データには影響ありませんのでご安心下さい。</u> 6月から新内容のセット内容を使用される場合は、5月末の業務終了後以降に変更 作業をお願い致します。

## < セットの変更手順 >

- 1. 業務メニューより 21 診療行為 を選択します。
- 2. セット登録(Shift+F3)を選択します。
- 3. セットコード欄に変更したいセットコードを入力して診療内容を変更して下さい。
- 4. 変更後、登録(F12)を押します。 戻る(F1)を数回押して業務メニューまで 画面を戻します。
- < セット一覧の印刷手順 > ※印刷されたい医療機関様のみご確認下さい
- 1. 業務メニューより 21 診療行為 を選択します。
- 2. セット登録(Shift+F3) を選択します。
- 3. 一覧印刷(F9) を選択します。

| (K052)診療行為-印刷指定 |        |        |       |
|-----------------|--------|--------|-------|
|                 | 印刷範囲   |        |       |
|                 | ~      | 999999 |       |
| ~経過措置日<br>-     |        |        |       |
| F1戻る            | F2 クリア |        | F9 印刷 |

- 4. 印刷(F9) を選択し、「印刷を開始します。よろしいですか?」と表示されますの で OK を押します。
- 5. 印刷が終わりましたら、 戻る(F1) を数回押すと診療行為入力画面に戻ります。

## ■ 5. 外来後発医薬品使用体制加算 <u>※院内処方の診療所様のみ</u>

「外来後発医薬品使用体制加算」について、目安となる割合を算出した帳票を出すこ とができます。帳票の出力手順は下記の通りです。 尚、施設基準の要件に関しては各医療機関様にてご確認下さい。

- < 割合算出の手順 >
- 1. 業務メニューより 52 月次統計 を選択します。
- 2. 空欄になっている番号のあるページまで、 次頁(F7) を押します。 空いている番号の四角ボタンをクリックします。

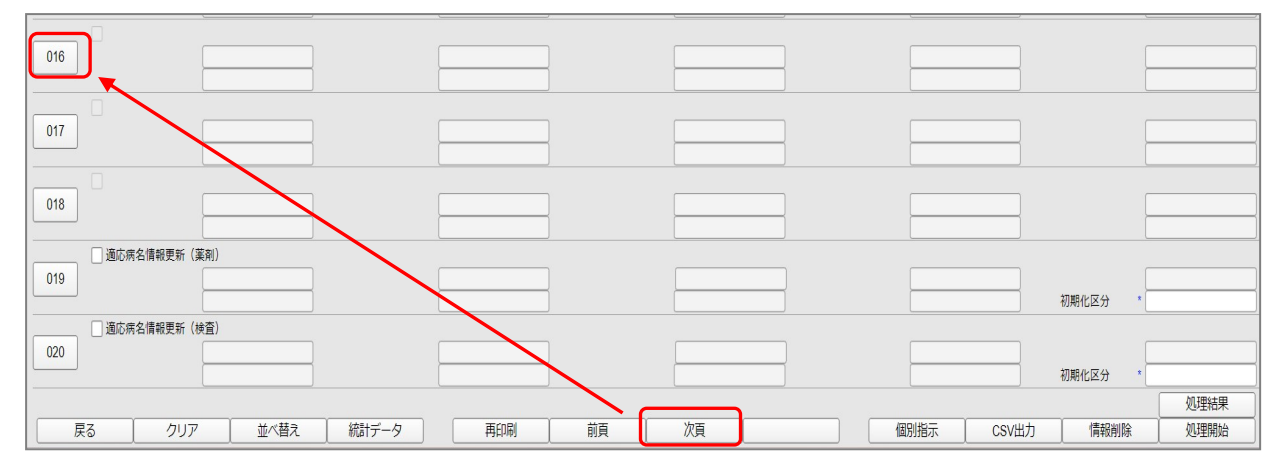

 空いている番号を押した後、下図のように表示されますので、50番目の 「後発医薬品数量シェア(置換え率)」をクリックし、 確定(F12) を押します。 (※画面右部の登録済に〇が付いている場合は、既に帳票メニューが作成されて おりますので 戻る(F1) を押して手順4に進んで下さい)

| 番号 | 帳票名                           | プログラム名       | 登録済 |
|----|-------------------------------|--------------|-----|
| 46 | 向精神薬投与患者一覧                    | ORCBG022     | 0   |
| 47 | 中途終了データー括削除処理                 | ORCBGD01     |     |
| 48 | 医療区分・ADL区分に係わる評価票一括発行         | ORCBG024     |     |
| 49 | 傷病名マスター覧                      | ORCBG025     |     |
| 50 | 後発医薬品数量シェア(置換え率)              | ORCBG026     |     |
| 51 | 一般名処方加算誤算定疑い患者一覧              | ORCBGGEREP   |     |
| 52 | 向精神薬多剤投与時の内服逓減疑い患者一覧          | ORCBGPSYREP  |     |
| 53 | 診療区分別指定点数該当患者数調べ              | ORCBG029     |     |
| 54 | システム管理設定内容リスト                 | ORCBGSKLST   |     |
| 55 | 一括再計算該当者チェック表                 | ORCBG030     |     |
| 56 | 訪問診療等の状況                      | ORCBG028     |     |
| 57 | セット登録一覧                       | ORCBGSETLST  |     |
| 58 | 長期投薬患者一覧                      | ORCBG031     |     |
| 59 | ニコチン依存症管理料に係る報告書              | ORCBG027     |     |
| 60 | 包括検査誤算定疑い患者一覧【平成29年6月28日緊急修正】 | ORCBGKNSCHK  |     |
| 61 | 未コード化傷病名使用割合一覧表               | ORCBG032     |     |
| 62 | 入院会計一括置換                      | ORCBNYUINCHG |     |
| 63 | 向精神薬長期処方対象医薬品投与患者一覧           | ORCBG033     |     |
| 64 | 患者番号桁数変更                      | ORCBPTNUMCHG |     |
| 65 | ユーザーマスタチェックリスト作成              | ORCBUMCP     |     |
| 66 | 入院会計点数置換(消費税対応)               | ORCBNYUINUPD |     |
| 選  | 訳番号 ┃ 1標準帳票                   |              |     |
|    |                               |              |     |

 4.「後発医薬品数量シェア(置換え率)」にチェックを入れ、「診療年月」の枠内に 集計したい年月を入力し、Enterを押します。
 このとき、入力した診療年月までの直近3ヶ月間を集計します。
 (例:R6.5と入力すると、令和6年3月~令和6年5月を集計します)
 処理開始(F12)を押します。

| -   |           |                  | 27.5    |     |          |    |        |             | *        | 必須 * 任意 |
|-----|-----------|------------------|---------|-----|----------|----|--------|-------------|----------|---------|
|     | 月遅れ分レセ都   | 電データ未作成患者一調      |         |     |          |    |        |             | _        |         |
| 011 | 診療年月      | *                |         |     |          |    |        |             | _        |         |
|     |           |                  |         |     |          |    |        |             |          |         |
|     | □ 未収金一覧表  | (患者別)            |         |     |          |    |        |             |          |         |
| 012 | 期間指定区分    | *                | 開始診療年月  | *   | 終了診療年月   | *  | 処理区分   | *           | 未収金区分    | *       |
|     |           |                  |         |     |          |    |        |             |          |         |
|     | □ 指定診療行為( | 牛数調              |         |     |          |    |        |             |          |         |
| 013 | 診療年月      | *                | 入外区分    | *   | 診療科      | *  | 処理区分   | *           | 診療行為1    | *       |
|     | 診療行為2     | *                | 診療行為3   | *   | 診療行為4    | *  | 診療行為5  | *           | 診療行為6    | *       |
|     | □ 未コード化病名 | 古一覧              |         |     |          |    |        |             |          |         |
| 014 | 診療年月      | *]               | 印刷区分    | *   | 処理区分     | *  | チェック区分 | *           |          |         |
|     |           |                  |         |     |          |    |        |             |          |         |
|     | 向精神薬投与影   | 制者一覧             |         |     |          |    |        |             |          |         |
| 015 | 診療年月      | *]               | C S V出力 | *   | 処理区分     | *  |        |             |          |         |
|     |           |                  |         |     |          |    |        |             |          |         |
|     | ✓ 後発医薬品数量 | <b>シェア(置換え率)</b> |         |     |          |    |        |             |          |         |
| 016 | 診療年月      | * R 6. 5         | 明細区分    | *   | C S V 区分 | *  | 対象区分   | * 0         | 入外区分     | * 0     |
|     | 集計区分      | *                |         |     |          |    |        |             |          |         |
|     |           |                  |         |     |          |    |        | 10 <u>-</u> |          |         |
| 017 |           |                  |         |     |          |    |        |             |          |         |
|     |           |                  |         |     |          |    |        |             |          |         |
|     |           |                  |         |     |          |    |        | 122         |          |         |
| 018 |           |                  |         |     |          |    |        |             |          |         |
|     |           |                  |         |     |          |    |        |             |          |         |
|     | □ 適応病名情報頭 | 見新(薬剤)           |         |     |          |    |        |             |          |         |
| 019 |           |                  |         |     |          |    |        |             |          |         |
|     |           |                  |         |     |          |    |        |             | 初期化区分    | *       |
|     | 適応病名情報    | 見新(検査)           |         |     |          |    |        |             |          |         |
| 020 |           |                  |         |     |          |    |        |             |          |         |
|     |           |                  |         |     |          |    |        |             | 初期化区分    | *       |
|     |           |                  |         |     |          |    |        |             | 2        | 机理结里    |
| 戻   | る クリ:     | ア 並べ替え           | 統計データ   | 再印刷 | 前頁       | 次頁 |        | 個別指示 CSV    | /出力 情報削除 | 処理開始    |
|     |           |                  |         |     |          |    |        |             |          |         |

5. 確認画面が表示されますので、印刷する場合は 印刷する(F12)、 画面で確認する場合は プレビュー(F10) を押します。

| (GID2)確認画面       | A A | <i>w</i> . |          |
|------------------|-----|------------|----------|
| 1001             |     |            |          |
| 選択された帳票の印刷を開始します |     |            |          |
| F1:戻る            |     | F10:プレビュー  | F12:印刷する |

## 下図のような帳票が発行されます。

## ※この帳票はあくまでも目安の数値になりますので予めご了承下さい。

|                   |                    | 「家・土し | 1.0 | 7.7F    | 441.2.00 | 761J LI | • 12/11 | 04 0 | 144L |
|-------------------|--------------------|-------|-----|---------|----------|---------|---------|------|------|
| 楽剤 診療行為<br>区分 コード | 名 称                |       | 後発  | 薬価基準コード | 規格単位     | 3月      | 4月      | 5月   | 合計   |
|                   | 全医薬品の規格単位数量        | (1)   |     |         |          | 47      | 31      | 268  | 346  |
|                   | 後発医薬品あり先発医薬品       |       |     |         |          |         |         |      |      |
|                   | 及び後発医薬品の規格単位数量     | (2)   |     |         |          | 37      | 21      | 144  | 202  |
|                   | 後発医薬品の規格単位数量       | (3)   |     |         |          | 32      | 7       | 113  | 152  |
|                   | カットオフ値の割合(2/1)(%)  | (4)   |     |         |          | 78      | 67      | 53   | 58   |
|                   | 後発医薬品の割合 (3/2) (%) | (5)   |     |         |          | 86      | 33      | 78   | 75   |
|                   |                    |       |     |         |          |         |         |      |      |

※カットオフ値とは・・・

「後発医薬品のある先発医薬品の数量+後発医薬品の数量」を「全医薬品の数量」 で割った値のことです。

## ■ 6. 時間外対応加算2について【新設】 ※要届出

時間外の電話対応などに常時対応できる体制として非常勤職員等が対応し、 医師に連絡した上で当該医師が電話などを受けて対応出来る体制の評価として 「時間外対応加算2」が新設されました。

| 入力コード     | 名称           | 点数 |
|-----------|--------------|----|
| 112016070 | 時間外対応加算1     | 5点 |
| 112708370 | 時間外対応加算2(新設) | 4点 |
| 112708470 | 時間外対応加算3     | 3点 |
| 112708570 | 時間外対応加算4     | 1点 |

<施設基準>

「■2. 施設基準の設定」に沿って施設基準の設定を行って下さい。

| 選択コード | 名称       |
|-------|----------|
| 3001  | 時間外対応加算1 |
| 4036  | 時間外対応加算2 |
| 3155  | 時間外対応加算3 |
| 3002  | 時間外対応加算4 |

※改定前に「時間外対応加算2」又は「時間外対応加算3」の施設基準を 設定していた医療機関様において、施設基準の変更がない場合は 新たに設定する必要はありません。

※改定前に「時間外対応加算2」を算定していた場合、6月以降は 「時間外対応加算3」が自動算定され、「時間外対応加算3」を算定していた場合には 「時間外対応加算4」が自動算定されます。

## ■ 7. 医療情報取得加算について

オンライン資格確認システムを通じて患者様の薬剤情報又は特定健診情報等を取得 し、当該情報を活用して診療等を実施することに係る加算の点数等が変更となりま す。

| 入力コード     | 名称                          | 点数 |
|-----------|-----------------------------|----|
| 111015970 | 医療情報・システム基盤整備体制充実加算1(初診)    | 4点 |
| 111016070 | 医療情報・システム基盤整備体制充実加算2(初診)    | 2点 |
| 113045070 | 医療情報・システム基盤整備体制充実加算1(医学管理等) | 4点 |
| 113045170 | 医療情報・システム基盤整備体制充実加算2(医学管理等) | 2点 |

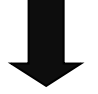

| 入力コード     | 名称               | 点数 | 算定回数  | マイナ保険証の<br>利用等の有無 |
|-----------|------------------|----|-------|-------------------|
| 111703170 | 医療情報取得加算1(初診)    | 3点 | 月1回   | ×                 |
| 111703270 | 医療情報取得加算2(初診)    | 1点 | 月1回   | 0                 |
| 112708870 | 医療情報取得加算3(再診)    | 2点 | 3月に1回 | ×                 |
| 112708970 | 医療情報取得加算4(再診)    | 1点 | 3月に1回 | 0                 |
| 113705270 | 医療情報取得加算1(医学管理等) | 3点 | 月1回   | ×                 |
| 113705370 | 医療情報取得加算2(医学管理等) | 1点 | 月1回   | 0                 |
| 113705770 | 医療情報取得加算3(医学管理等) | 2点 | 3月に1回 | ×                 |
| 113705570 | 医療情報取得加算4(医学管理等) | 1点 | 3月に1回 | 0                 |

※マイナ保険証の利用等の有無につきましては、他の医療機関から診療情報の 提供を受けた場合も含みます。

<算定要件>

・オンライン請求を行っていること。

- ・オンライン資格確認を行う体制を有していること。
- ・次に掲げる事項について、当該保険医療機関の見やすい場所及び ウェブサイト等に掲示していること。
  - ア:オンライン資格確認を行う体制を有していること。
  - イ:当該保険医療機関を受診した患者に対し、受診歴、薬剤情報、

特定健診情報その他必要な診療情報を取得・活用して診療を行うこと。

<入力について>

医療情報取得加算は自動算定されませんので、該当の請求コードを 必要に応じて診療料の直下に手入力して算定します。

(例)初診料に医療情報取得加算1(初診)(3点)を算定する場合

|    | 人力コード     |           | 名称   | 数量      | ・点数 |  |
|----|-----------|-----------|------|---------|-----|--|
| 11 | а         | *C初診料     |      |         |     |  |
|    | 111703170 | 医療情報取得加算1 | (初診) | 294 X 1 | 294 |  |
|    |           |           |      |         |     |  |
|    |           |           |      |         |     |  |

(例) 再診料に医療情報取得加算3(再診)(2点)を算定する場合

| [ | 診区 | ין בלג    | 名称             | 数量・点数     |
|---|----|-----------|----------------|-----------|
|   | 12 | b         | *C再診料          |           |
|   |    | 112708870 | 医療情報取得加算3 (再診) |           |
|   |    | 112016070 | 時間外対応加算1       |           |
|   |    | 112015770 | 明細書発行体制等加算     | 83 X 1 83 |
|   | 12 | 112011010 | * 外来管理加算       | 52 X 1 52 |
|   |    |           |                |           |

※外来管理加算の直下に医療情報取得加算(再診)を入力すると

下図のように「加算は算定できません。診察料に加算して下さい」とエラーが 表示されます。

| (KERR)エラー情報            |
|------------------------|
| 0059                   |
| 加算は算定できません。診察料に加算して下さい |
| 閉じる                    |

## 入力欄の下段で +(行挿入) を入力して再診料と同じ剤内に入力して下さい。

| 診⊠ | 入力コード      | 名称         |
|----|------------|------------|
| 12 | b          | *C再診料      |
|    | $\frown$   |            |
|    | 112010070+ | 時間外対応加算1   |
|    | 112015770  | 明細書発行体制等加算 |
| 12 | 112011010  | * 外来管理加算   |
|    |            |            |

|   | 診⊠ | 入力コード     | 名称            |
|---|----|-----------|---------------|
|   | 12 | b         | *C再診料         |
| Q |    | 112708870 | 医療情報取得加算3(再診) |
|   |    | 112016070 | 時間外対応加算 1     |
|   |    | 112015770 | 明細書発行体制等加算    |
|   | 12 | 112011010 | * 外来管理加算      |
|   |    |           |               |

## ■ 8. 医療 DX 推進体制整備加算について【新設】 ※要届出

オンライン資格確認により取得した診療情報・薬剤情報を実際に診療に活用可能な 体制を整備し、また、<u>電子処方箋</u>及び<u>電子カルテ情報共有サービス</u>を導入し、質の 高い医療を提供するため医療 DX に対応する体制を確保している場合の評価が新設 されました。

※電子処方箋導入の経過措置は令和7年3月31日までです。

※電子カルテ情報共有サービス導入の経過措置は令和7年9月30日までです。 ※電子カルテ情報共有サービスの利用開始時期は未定です。

各医療機関様にてご確認下さい。

| 入力コード     | 名称                    | 点数  |
|-----------|-----------------------|-----|
| 111703370 | 医療 DX 推進体制整備加算(初診)    | 8 点 |
| 113705470 | 医療 DX 推進体制整備加算(医学管理等) | 8 点 |

く算定要件>

医療 DX 推進に係る体制として別に厚生労働大臣が定める施設基準に適合している 保険医療機関を受診した患者様に対して初診を行った場合は、医療 DX 推進体制整 備加算として、月1回に限り所定点数に加算します。医療 DX 推進体制整備加算は、 医療情報取得加算等の他の加算と併用出来ます。

く施設基準>

医療 DX 推進体制整備加算を算定される場合は、下記施設基準コードの設定が必要 です。詳しくは「■2. 施設基準の設定」をご確認下さい。

| 選択コード | 施設基準名称                |
|-------|-----------------------|
| 4035  | 医療 DX 推進体制整備加算(医科·歯科) |

※施設基準の設定により、診療行為画面にて初診、小児科外来診療料、小児かかり つけ診療料の初診の自動算定時に自動発生します。

※自動算定されない場合は加算を手入力していただく必要があります。

<診療行為画面での表示>

| 診区 | 入力コード     | 名称               | 数量・点数       |
|----|-----------|------------------|-------------|
| 11 | а         | *C初診料            |             |
|    | 111703370 | 医療DX推進体制整備加算(初診) | 299 X 1 299 |

施設基準の設定を行わずに加算の入力をすると、下図のエラーメッセージが表示されます。 閉じる を押して画面を閉じ、施設基準情報の設定を行って下さい。

| (KERR)エラー情報         |     |  |
|---------------------|-----|--|
| 0024                |     |  |
| 施設基準ではありません。算定できません |     |  |
|                     | 閉じる |  |

## ■ 9. 発熱患者等対応加算について【新設】 ※要届出

新型コロナウイルスに限らず、新興感染症拡大時に備え、適切な感染管理下で発熱 患者等への対応を促進する観点から、要件が見直されました。

| 入力コード     | 名称                     | 点数   |
|-----------|------------------------|------|
| 111702970 | 発熱患者等対応加算(初診)          | 20 点 |
| 112708670 | 発熱患者等対応加算(再診)          | 20 点 |
| 114704290 | 発熱患者等対応加算(在宅医療)        | 20 点 |
| 180762170 | 発熱患者等対応加算(精神科訪問看護·指導料) | 20 点 |
| 113702590 | 発熱患者等対応加算(医学管理等)       | 20 点 |

#### <算定要件>

外来感染対策向上加算を算定する場合において、受診歴の有無にかかわらず、 発熱その他感染症を疑わせるような症状を呈する患者に対して適切な感染防止対策 を講じた上で診療を行った場合については、<u>発熱患者等対応加算</u>として、月1回限り 20点を更に所定点数に加算する。

#### <施設基準>

発熱患者等対応加算を算定される場合は、外来感染対策向上加算の下記施設基準 コードの設定が必要です。詳しくは「■2.施設基準の設定」をご確認下さい。

| 選択コード | 施設基準名称     |
|-------|------------|
| 3826  | 外来感染対策向上加算 |

#### <発熱患者等対応加算の入力>

外来感染対策向上加算は自動算定されますが、発熱患者等対応加算は自動算定されませんので、必要に応じて診察料の直下に手入力します。

#### <診療行為画面での表示>※初診料の場合

| 入力コード     | 名称             | 数量・点数       |
|-----------|----------------|-------------|
| a         | *C初診料          |             |
| 111014870 | 外来感染対策向上加算(初診) |             |
| 111702970 | 発熱患者等対応加算(初診)  | 317 X 1 317 |

## ■ 10. 抗菌薬適正使用体制加算について【新設】 ※要届出

Access 抗菌薬の使用比率が低い現状を踏まえ、適正使用を更に促進する観点から、 抗菌薬適正使用体制加算が新設されました。

|           | -                        |     |
|-----------|--------------------------|-----|
| 入力コード     | 名称                       | 点数  |
| 111703070 | 抗菌薬適正使用体制加算(初診)          | 5 点 |
| 112708770 | 抗菌薬適正使用体制加算(再診)          | 5 点 |
| 113702490 | 抗菌薬適正使用体制加算(医学管理等)       | 5 点 |
| 114704390 | 抗菌薬適正使用体制加算(在宅医療)        | 5 点 |
| 180762270 | 抗菌薬適正使用体制加算(精神科訪問看護·指導料) | 5 点 |

## <算定要件>

外来感染対策向上加算及び感染対策向上加算に加え、抗菌薬適正使用加算を患者 様1人につき月1回に限り加算します。

## <施設基準>

抗菌薬適正使用体制加算を算定される場合は、下記施設基準コードの設定が必要 です。詳しくは「■2.施設基準の設定」をご確認下さい。

| 選択コード | 施設基準名称      |
|-------|-------------|
| 4034  | 抗菌薬適正使用体制加算 |

※施設基準の設定により診療行為画面にて下図のように自動算定します。
※医学管理等又は在宅医療の加算については管理料を入力により自動発生します。
※「抗菌薬適正使用体制加算(精神科訪問看護・指導料)」は自動発生しません。
※自動算定されない場合は加算を手入力していただく必要があります。

## <診療行為画面での表示>

| 診区 | 入力コード     | 名称              | 数量・点数       |
|----|-----------|-----------------|-------------|
| 11 | а         | *C初診料           |             |
|    | 111014870 | 外来感染対策向上加算(初診)  |             |
|    | 111703070 | 抗菌薬適正使用体制加算(初診) | 302 X 1 302 |

施設基準の設定を行わずに加算の入力をすると、下図のエラーメッセージが表示されます。 閉じる を押して画面を閉じ、施設基準情報の設定を行って下さい。

| (KERR)エラー情報         |     |
|---------------------|-----|
| 0024                |     |
| 施設基準ではありません。算定できません |     |
|                     | 閉じる |

## ■ 11. 生活習慣病管理料について

## ※200床未満の病院又は診療所の医療機関様のみ

生活習慣病管理料は、高血圧症、糖尿病、脂質異常症を主病とする患者の総合的な 治療管理を目的とする管理料であり、従来の検査、注射、病理診断などを包括するも のとしての生活習慣病管理料(I)と検査等を包括しない生活習慣病管理料(I)に 分離されました。

| 入力コード     | 名称                  | 点数   |
|-----------|---------------------|------|
| 113041710 | 生活習慣病管理料1(脂質異常症を主病) | 610点 |
| 113041810 | 生活習慣病管理料1(高血圧症を主病)  | 660点 |
| 113041910 | 生活習慣病管理料1(糖尿病を主病)   | 760点 |
| 113707110 | 生活習慣病管理料2           | 333点 |
| 113707210 | 生活習慣病管理料2(情報通信機器)   | 290点 |

<算定要件の概要>

・患者様が高血圧症、糖尿病、脂質異常症(家族性高コレステロール血症等の遺伝 性疾患は除く)のいずれかを主病としている。

・医師が患者様に対して、服薬、運動、休養、栄養、喫煙、家庭での体重や血圧の測 定、飲酒などの生活習慣に関する指導を行う。

・患者様に対して、療養計画書を作成し、説明を行い、同意を得る。

・28日以上の長期の投薬が可能であること、リフィル処方箋を交付することのいずれ も対応可能であることを掲示すること。なお、具体的な内容としてはポスターを使用し ても差し支えない。

上記の要件を満たす場合に、<u>月1回</u>に限り算定します。 ※詳細な算定要件は医療機関様でご確認下さい

<施設基準>

<u>生活習慣病管理料2(情報通信機器)</u>を算定される場合は、下記施設基準コードの設定が必要です。詳しくは「■2.施設基準の設定」をご確認下さい。

| 選択コード | 施設基準名称            |
|-------|-------------------|
| 3825  | 情報通信機器を用いた診療に係る基準 |

<入力について>

自動算定されませんので手入力します。

| 診区 | 入力コード     | 名称         |         | 数量・点数 |
|----|-----------|------------|---------|-------|
| 12 | b         | *C再診料      | 75 X 1  | 75    |
| 13 | .130      | * 管理料      |         |       |
|    | 113707110 | 生活習慣病管理料 2 | 333 X 1 | 333   |

※特定疾患療養管理料と生活習慣病管理料の対象病名がそれぞれある場合、特定 疾患療養管理料が自動入力されますので、削除後に当管理料を手入力して下さい。 ※生活習慣病管理料を算定した日は外来管理加算を算定できません。

※生活習慣病管理料の算定日と別日に患者様が来院された場合は、外来管理加算の算定要件を満たせば算定可能です。

生活習慣病管理料2の算定月から起算して6月以内の期間に生活習慣病管理料1を 算定しようとする、もしくは生活習慣病管理料1の算定月から起算して6月以内の期 間に生活習慣病管理料2を算定しようとすると警告が表示されます。

| (KERR2)エラー情報          |
|-----------------------|
| К155                  |
| 令和 6年 6月 3日 生活習慣病管理料2 |
| 警告!算定日から6月以内です。       |
| 閉じる                   |
|                       |

<療養計画書について>

生活習慣病管理料における療養計画書が簡素化されます。

初回については、療養計画書に患者様の署名を受けることが必要です。

ただし、2回目以降については、療養計画書の内容を患者様に対して説明したうえで、 患者様が当該内容を充分に理解したことを医師が確認し、その旨を療養計画書に記 載した場合については、患者署名を省略しても差し支えありません。 「<u>生活習慣病管理料1</u>」を算定される医療機関様は、下記手順にて包括設定を お願い致します。

- < 包括設定手順 >
- 1. 業務メニューより 91 マスタ登録 を選択します。
- 2. 101 システム管理マスタ を選択します。
- 管理コード欄に「1014」と入力し Enter を2回押すと下図の画面になります。
   初期値は「001 外来診療料」が表示されますので、 ▼ をクリックして
   「203 生活習慣病管理料1」へ変更します。
   ※画面右上の有効開始日にR4.4.1の世代が作られている場合は前回の

診療報酬改定時に設定済みですので手順11へ進みます。

| 7天人管理情報-包括 | 括診療行為設定 - クレオクリ | ニック [ormaster] |             |                                      |                |       |
|------------|-----------------|----------------|-------------|--------------------------------------|----------------|-------|
| 01 外来診療料   | >               |                |             | ~                                    | 番号 有効開始日 有効終了日 |       |
|            |                 |                |             |                                      |                |       |
| (W32)システム目 | 管理情報-包括診療行為設定 · | - クレオクリニック [01 | master]     |                                      |                |       |
| 203 生活     | 習慣病管理料1         |                | H20. 4. 1   | 99999999                             | 番号 有効開始日 和     | 与劝終了日 |
|            |                 |                |             |                                      | 1              |       |
|            |                 |                |             |                                      |                |       |
|            | 包括算定方法          | 1包括算定          | する(会計データ作成) | ×                                    |                |       |
|            |                 |                |             |                                      | PA 331         |       |
|            | 包括算定区分          | 3 算定月に         | おいて包括する     |                                      | K 4. 3.31      |       |
|            | 入外区分            | 1 入院・外         | 未別に包括する     | <b>*</b>                             |                |       |
|            | 保険組合せ区分         | ) (保険組合        | せに関係なく包括する  | <u> </u>                             |                |       |
|            | 診療区分            | 投業             | 1包括する       | ✓ 包括CD                               | <b>A</b>       |       |
|            |                 | 注射             | 1 包括する      | ✓ 包括CD                               | T              |       |
|            |                 | 処置             | 0包括しない      | ✓ 包括CD                               |                |       |
|            |                 | 手術             | 0包括しない      | ✓ 包括CD                               |                |       |
|            |                 | 検査             | 1包括する       | ≥ 包括CD                               |                |       |
|            |                 | 画像診断           | 0包括しない      | ──────────────────────────────────── |                |       |
|            |                 | リハビリ (他)       | 0包括しない      | ──────────────────────────────────── |                |       |
|            |                 | 精神科專門          | 0包括しない      | ▲ 包括CD                               |                |       |
|            |                 | 放射線治療          | 0包括しない      | ▲ 包括CD                               |                |       |
|            |                 | 病理診断           | 1包括する       | ✓ 包括CD                               |                |       |
|            |                 | 医学管理科          | 0 包括しない     | ▲ 包括CD                               |                |       |
|            |                 | 在宅医療           | 0 包括しない     | 包括CD                                 |                |       |
|            |                 | 基本診療料          | 0 包括しない     | ≥ 包括CD                               |                |       |
| 戻る         | クリア 削除          |                |             |                                      | 全包括CD          | 登録    |

- 4. 有効終了日の「99999999」を Backspace で消して<u>「5040331」</u>と入力し て Enter を押し、何も変更せずにそのまま 登録(F12) を押します。
- 5. 確認メッセージが表示されますので OK(F12) を押します。
- 「203 生活習慣病管理料1」の包括診療行為設定の画面が空白で表示されますので Enter を1回押すと有効期間が表示されます。
   有効開始日の日付を Backspace で空白にして「5040401」と入力し
   Enter を押します。
- 7. 下図のエラー情報が表示されますので、閉じるを押します。

| (WERR)エラー情報         |     |
|---------------------|-----|
| 0005                |     |
| 有効開始日く有効終了日で入力して下さい |     |
|                     | 閉じる |

 8. 有効終了日にカーソルを合わせて Backspace で空白にして Enter を押し ます。有効期間に「R4. 4. 1」~「99999999」と表示されますので、
 登録(F12)を押します。

| 203 生活習慣病 | 肉管理料 1  |          | R 4, 4, 1   |   | 99999999  | 有郊終了日<br>R 4.3.31 |
|-----------|---------|----------|-------------|---|-----------|-------------------|
|           | 包括算定方法  | 1包括算定す   | する(会計データ作成) |   | •         |                   |
|           | 包括算定区分  | 3 算定月にま  | らいて包括する     |   | ■         |                   |
|           | 入外区分    | 1入院・外界   | R別に包括する     |   | •         |                   |
|           | 保険組合せ区分 | 0 保険組合せ  | さに関係なく包括する  |   |           |                   |
|           | 診療区分    | 投棄       | 1包括する       | ~ | 包括CD      |                   |
|           |         | 注射       | <br>1 包括する  | ~ | 包括CD      |                   |
|           |         | 処置       | 0 包括しない     | ~ | ②<br>包括CD |                   |
|           |         | 手術       | 0包括しない      | ~ | 包括C D     |                   |
|           |         | 検査       | 1包括する       | ~ | 包括C D     |                   |
|           |         | 画像診断     | 0 包括しない     | ~ | 包括CD      |                   |
|           |         | リハビリ (他) | 0 包括しない     | ~ | 包括CD      |                   |
|           |         | 精神科專門    | 0 包括しない     | ~ | 包括CD      |                   |
|           |         | 放射線治療    | 0包括しない      | ~ | 包括CD      |                   |
|           |         | 病理診断     | 1包括する       | ~ | 包括CD      |                   |
|           |         | 医学管理科    | 0 包括しない     | ~ | 包括CD      |                   |
|           |         | 在宅医療     | 0包括しない      | ~ | 包括CD      |                   |
|           |         | 基本診療料    | 0 包括しない     | ~ | 包括CD      |                   |

- 9. 確認メッセージが表示されますので OK(F12) を押します。
- 10. 再び「203 生活習慣病管理料1」の包括診療行為設定の画面が空白で表示 されますので Enter を1回押すと右上に有効開始日と有効終了日が 表示されます。
- 11. 有効終了日「99999999」となっている世代を選択します。
   診療区分 投薬「0 包括しない」になっていることを確認し 登録(F12)を
   押します。

| 203 生活醫慣病管理科 1 |          | × R 4. 4. 1 | ~ 999999999 ₩ ₩7/8751<br>999999999 2 102 1 R 4 3 31<br>2 102 R 4 4 .1 999999999                                                                                                    |  |
|----------------|----------|-------------|----------------------------------------------------------------------------------------------------|--|
| 包括算定方法         | 1包括算定了   | する(会計データ作成) | 2                                                                                                    |  |
| 包括算定区分         | 3 算定月にお  | らいて包括する     | v                                                                                                    |  |
| 入外区分           | 1 入院・外3  | k別に包括する     | <ul> <li>Image: A set of the set of the</li></ul> |  |
| 保険組合せ区分        | 0 保険組合計  | 日に現代なく包括する  |                                                                                                    |  |
| 診療区            | 投藥       | 0 包括しない     | ▼ 包括CD                                                                                                    |  |
|                | 注射       | 1包括する       | ≥ 包括CD                                                                                                    |  |
|                | 処置       | 0包括しない      | ✓ 包括CD                                                                                                    |  |
|                | 手術       | 0包括しない      | ✓ 包括CD                                                                                                    |  |
|                | 検査       | 1包括する       | ✓ 包括CD                                                                                                    |  |
|                | 画像診断     | 0包括しない      | ✓ 包括CD                                                                                                    |  |
|                | リハビリ (他) | 0 包括しない     | ▼ 包括CD                                                                                                    |  |
|                | 精神科專門    | 0包括しない      | ✓ 包括CD                                                                                                    |  |
|                | 放射線治療    | 0包括しない      | ✓ 包括CD                                                                                                    |  |
|                | 病理診断     | 1 包括する      | ▼ 包括CD                                                                                                    |  |
|                | 医学管理科    | 0包括しない      | ✓ 包括CD                                                                                                    |  |
|                | 在宅医療     | 0包括しない      | ✓ 包括CD                                                                                                    |  |
|                | 基本診療料    | 0 包括しない     | ✓ 包括CD                                                                                                    |  |

12. 戻る(F1)を数回押して業務メニューまで画面を戻します。

#### ■ 12. 特定疾患療養管理料の疾患区分の変更方法

対象疾患から「高血圧症」、「糖尿病」、「脂質異常症(家族性高コレステロール血症 等の遺伝性疾患は除く)」が削除され、「アナフィラキシー」、「ギラン・バレー症候群」 が追加されました。

<対応内容>

対象病名の変更に伴い、時限的に疾患区分や特定疾患療養管理料の自動発生が 見直しされています。

※令和6年6月1日から令和6年9月30日診療日までの期限付きの対応です。

病名登録 疾患区分の見直し

 22 病名 にて、対象疾患から削除された病名が現在登録されている 患者様については、該当する病名の疾患区分「05 特定疾患療養管理料」が 時限的に無効となります。
 ※疾患区分が「08 特定疾患療養管理料又はてんかん指導料」の場合には 「07 てんかん指導料」に置き換えて算定されます。

 2. 対象疾患に追加された病名が現在登録されている患者様については、 疾患区分が空白でも「05 特定疾患療養管理料」が時限的に登録された 状態です。

3. 病名の開始日はそのまま(開始日を区切らない)で修正の必要はありません。

(例)環境設定日付 令和6年6月1日

| 番号 | 診療科 | 傷病名            | 開始日  転帰日  転帰  | そうちょう ちょう ちょう ちょう ちょうしん ちょうしん ちょう しん ちょう ひょう しん ちょう ひょう しん ちょう しん ちょう ひょう ひょう ちょう ひょう ひょう ひょう ひょう ひょう ひょう ひょう ひょう ひょう ひ |
|----|-----|----------------|---------------|----------------------------------------------------------------------------------------------------|
| 1  |     | 高コレステロール血症     | 対象佐串から削除された佐夕 | 特定疾患                                                                                                    |
| 2  |     | 高血圧症           | 対象決患から削除された病石 | 特定疾患                                                                                                    |
| 3  |     | 閉塞性動脈硬化症       | 「疾患区分」は残ったまま  | $\checkmark$                                                                                                    |
| 4  |     | 再発逆流性食道炎(維持療法) | 1             | 1                                                                                                    |
| 5  |     | 高脂血症           | R 1. 6.26     | 特定疾患                                                                                                    |
| 6  |     | めまい症           | D 2 5 10      |                                                                                                    |
| 7  |     | アルツハイマー型認知症    | 対象疾患に追加された病名  |                                                                                                    |
| 8  |     | 高尿酸血症          |               |                                                                                                    |
| 9  |     | アナフィラキシー       | 「疾患区分」は空日の状態  | >                                                                                                    |
|    |     |                |               |                                                                                                    |

「アナフィラキシー」が対象疾患に加わった為診療行為入力画面では 特定疾患療養管理料が自動算定されます。

| 診区 | 入力コード     | 名称              | 数量・点数       |  |
|----|-----------|-----------------|-------------|--|
| 12 | b         | *C再診料           |             |  |
|    | 112015770 | 明細書発行体制等加算      | 76 X 1 76   |  |
| 12 | 112011010 | * 外来管理加算        | 52 X 1 52   |  |
| 13 | t         | *特定疾患療養管理料(診療所) | 225 X 1 225 |  |

※環境設定日付が令和6年5月31日迄については従来通り、疾患区分に応じて 管理料が自動算定されます。 ※令和6年10月1日以降は従来通りの動きに戻ります。 過去診療日の修正(会計)等に影響が出ないようにご注意の上、 患者様の疾患区分の見直しを徐々に進めて頂きますようお願い致します。

<修正方法>

<u>※6月1日以降に疾患区分の変更作業をお願い致します。</u> また、修正後に6月以前の診療内容入力時は管理料の算定にご注意下さい。

●対象疾患から削除された病名の「疾患区分」を外す場合(高血圧、糖尿病等)
 1.対象病名を選択し、疾患区分の▼を押し一番上の空白を選択します。

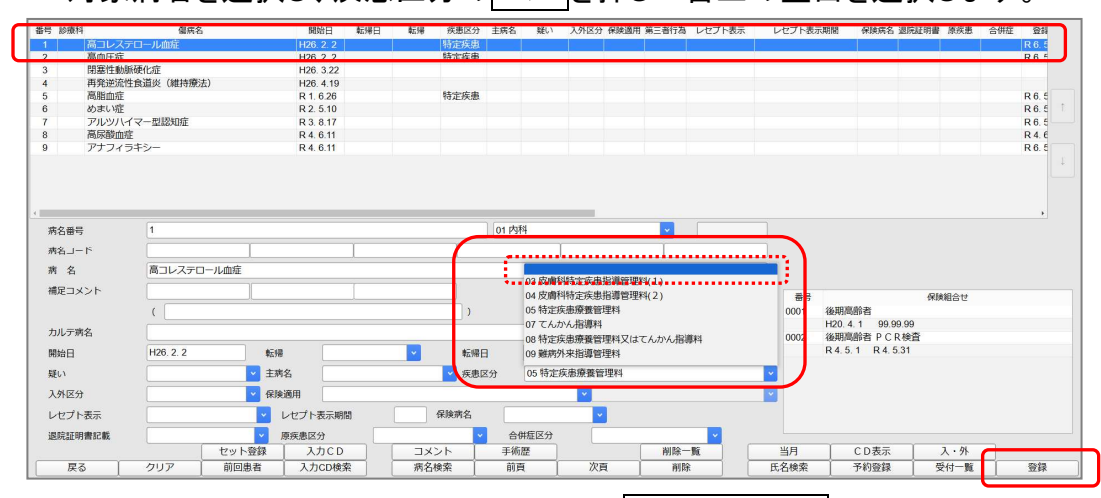

2. 疾患区分が「空白」になったことを確認し、 登録(F12)を押します。
 ※6月1日以降に新規で該当病名を登録する場合は疾患区分がセットされます。
 10月1日までは上記のように手動で「空白」にして登録して下さい。

 ●対象疾患に追加された病名に「疾患区分」を追加する場合(アナフィラキシー 等)
 1. 対象病名を選択し、疾患区分の ▼ を押し「05 特定疾患療養管理料」を 選択します。

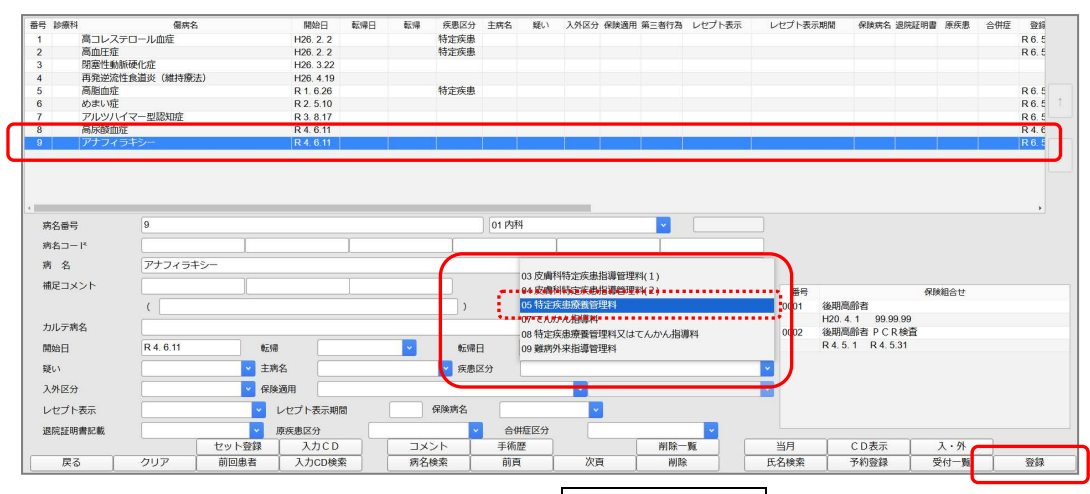

2. 疾患区分が設定されたことを確認し、 登録(F12)を押します。

※6月1日以降に新規で該当病名を登録する場合は「空白」になります。

10月1日までは上記のように手動で特定疾患療養管理料を登録して下さい。

## ■ 13. 特定疾患処方管理加算(処方料・処方箋料)について

特定疾患処方管理加算1が廃止になり、特定疾患処方管理加算2の名称及び点数 が変更になります。

| 入力コード     | 名称               | 点数  |
|-----------|------------------|-----|
| 120005610 | 特定疾患処方管理加算(処方料)  | 56点 |
| 120005710 | 特定疾患処方管理加算(処方箋料) | 56点 |

く算定要件の概要>

・入院中の患者様以外の患者様(別に厚生労働大臣が定める疾患を主病とするもの に限る)に対して薬剤の処方期間が28日以上の処方(リフィル処方箋の複数回の使 用による合計の処方期間が28日以上の処方を含む)を行う。

上記の要件を満たす場合に、月1回に限り所定点数に加算します。

## <入力について>

特定疾患療養管理料を自動算定されている医療機関様は、診療行為で内容の入力 後登録で進むと確認画面が表示されますので、OK で進みます。

| (KID1)確認画面                    |    |
|-------------------------------|----|
| 0130                          | -  |
| 特定疾患処方管理加算が算定できます。OKで自動算定します。 |    |
| NO                            | ОК |
|                               |    |

※高血圧症、糖尿病、脂質異常症は特定疾患から削除されたため算定不可となりま すので、確認画面は NO を選択して下さい。

| C  | ЭK | で進むと、診療行為確認画面で物      | 寺定疾患 | 処方管   | 理加算カ | 「算定されて | こいます                                  | o |
|----|----|----------------------|------|-------|------|--------|---------------------------------------|---|
| 番号 | 削除 | 診療区分                 | 診療行為 |       |      | 点数×回数  | it                                    |   |
| 1  |    | .120 再診料             |      |       |      |        |                                       |   |
|    |    | 再診料                  |      | 75×1  | 75   |        |                                       |   |
|    |    |                      |      |       |      |        |                                       |   |
| 2  |    | .130 管理料             |      |       |      |        |                                       |   |
|    |    | 特定疾患療養管理料(診療所)       |      | 225×1 | 225  |        |                                       |   |
|    |    |                      |      |       |      |        | · · · · · · · · · · · · · · · · · · · |   |
| 3  |    | .210 内服薬剤            |      |       |      |        |                                       |   |
|    |    | 【般無】リファンピシンカプセル150mg | 1    | カン    | プセル  |        |                                       |   |
|    |    | 【1日3回毎食前に】           |      | ×28   |      |        |                                       |   |
|    |    |                      |      |       |      |        |                                       |   |
| 4  | ٥  | .820 処方箋料            |      |       |      |        |                                       |   |
|    |    | 処方箋料(リフィル以外・その他)     |      | 60×1  | 60   |        |                                       |   |
|    |    |                      |      |       |      |        |                                       |   |
| 5  |    | .820 処方箋料            |      |       |      |        |                                       |   |
|    |    | 特定疾患処方管理加算(処方箋料)     |      | 56×1  | 56   |        |                                       |   |
|    |    |                      |      |       |      |        |                                       |   |

## ■ 14. リフィル処方の入力方法【再掲】

生活習慣病管理料の算定要件に「リフィル処方箋の対応が可能」であることとされて おり、今後患者様からのご要望が増えると予想される事から再度リフィル処方の入力 方法についてご案内致します。

<全ての医薬品をリフィル処方にする場合の入力方法>

1. 処方内容を入力します。

## 2. 最終行に下図の通り入力します。

| 入力コード        | 名称            |
|--------------|---------------|
| . 980        | *コメント(処方せん備考) |
| 099208102△回数 | 【リフィル】 回      |

## <診療行為画面での表示>

| 1<br>1<br>1<br>1<br>1<br>1<br>1<br>1<br>1<br>1<br>1<br>1<br>1<br>1<br>1<br>1<br>1<br>1<br>1 | 入力コード       | 名称                 |   |     | 数量・見    | 点数 |
|---------------------------------------------------------------------------------------------|-------------|--------------------|---|-----|---------|----|
| 21                                                                                          | .210        | * 内服薬剤             |   |     |         |    |
|                                                                                             | 610461002 1 | 【般後】アテノロール2 5 m g錠 | 1 | 錠   |         |    |
|                                                                                             | y101*28     | 【1日1回朝食後に】         |   | (   | 1) X 28 |    |
| 21                                                                                          | 620002525 2 | * チアトンカプセル5 m g    | 2 | Сар |         |    |
|                                                                                             | y200*28     | 【1日2回朝夕食後に】        |   | (   | 1) X 28 |    |
| 98                                                                                          | .980        | * コメント(処方せん備考)     |   |     |         |    |
|                                                                                             | 099208102 3 | 【リフィル】3回           |   |     |         |    |

## <一部の医薬品のみリフィル処方にする場合の入力方法>

- 1. 処方内容を入力します。
- 2. リフィル処方にする医薬品の直下に下図の通り入力します。

| 入力コード        |        |   | 名称 |  |
|--------------|--------|---|----|--|
| 099208102△回数 | 【リフィル】 | 回 |    |  |

## <診療行為画面での表示>

| *<br>* | 入力コード       | 名称               |   |     | 数量·点数   |
|--------|-------------|------------------|---|-----|---------|
| 21     | .210        | * 内服薬剤           |   |     |         |
|        | 610461002 1 | 【般後】アテノロール2 5mg錠 | 1 | 錠   |         |
|        | 099208102 3 | 【リフィル】3回         |   |     |         |
|        | y101*28     | 【1日1回朝食後に】       |   | (   | 1) X 28 |
| 21     | 620002525 2 | * チアトンカプセル 5 m g | 2 | Сар |         |
|        | y200*28     | 【1日2回朝夕食後に】      |   | (   | 1) X 28 |

## ※リフィル処方の回数が「2」又は「3」でない場合は下記のエラーが表示されます。 必ず「2」又は「3」を入力して下さい。

| *<br>*         | 入力コード       | 名称               |   |     |         | 数量· | 点数 |  |
|----------------|-------------|------------------|---|-----|---------|-----|----|--|
| 21             | .210        | * 内服薬剤           |   |     |         |     |    |  |
|                | 610461002 1 | 【般後】アテノロール25mg錠  | 1 | 錠   |         |     |    |  |
|                | y500*28     | 【医師の指示通りに】       |   | (   | 1) X 28 |     |    |  |
| 21             | 620002525 2 | * チアトンカプセル 5 m g | 2 | Сар |         |     |    |  |
|                | y200*28     | 【1日2回朝夕食後に】      |   | (   | 1) X 28 |     |    |  |
| 98             | 099208102 1 | *【リフィル】 回        |   |     |         |     |    |  |
| (KE            | (KERR)エラー情報 |                  |   |     |         |     |    |  |
| 024            | 7           |                  |   |     |         |     |    |  |
| リフィル回数は2又は3です。 |             |                  |   |     |         |     |    |  |
|                | 閉じる         |                  |   |     |         |     |    |  |
|                |             |                  |   |     |         |     |    |  |

## ※回数を入力しなかった場合は下記のエラーが表示されます

| *<br>*           | 入力コード              | 名称               |   |     |         | 数量・点数 |
|------------------|--------------------|------------------|---|-----|---------|-------|
| 21               | .210               | * 内服薬剤           |   |     |         |       |
|                  | 610461002 1        | 【般後】アテノロール25mg錠  | 1 | 錠   |         |       |
|                  | y500*28            | 【医師の指示通りに】       |   | (   | 1) X 28 |       |
| 21               | 620002525 2        | * チアトンカプセル 5 m g | 2 | Сар |         |       |
|                  | y200*28            | 【1日2回朝夕食後に】      |   | (   | 1)×28   |       |
| 98               | 099208102_         | *【リフィル】 回        |   |     |         |       |
| 0.0              | mman - Ktar        |                  |   |     |         |       |
| (KE              | :RR)エフー' <b>情報</b> |                  |   |     |         |       |
| 025              | 52                 |                  |   |     |         |       |
|                  |                    |                  |   |     |         |       |
| リフィルの回数入力がありません。 |                    |                  |   |     |         |       |
| Balty            |                    |                  |   |     |         |       |
| 同し <del>な</del>  |                    |                  |   |     |         |       |
|                  |                    |                  |   |     |         |       |

## ※リフィル処方と分割調剤の両コードを入力した場合、下記のエラーが

## 表示されます。 併用での入力はできません。

| *<br>*                        | 入力コード       | 名称               |     |         | 数量・点数 |  |  |
|-------------------------------|-------------|------------------|-----|---------|-------|--|--|
| 21                            | .210        | * 内服薬剤           |     |         |       |  |  |
|                               | 610461002 1 | 【般後】アテノロール25mg錠  | 1 ; | 錠       |       |  |  |
|                               | y500*28     | 【医師の指示通りに】       |     | ( 1)×28 |       |  |  |
| 21                            | 620002525 2 | * チアトンカプセル 5 m g | 2   | Сар     |       |  |  |
|                               | y200*28     | 【1日2回朝夕食後に】      |     | ( 1)×28 |       |  |  |
| 98                            | 099208102 2 | *【リフィル】2回        |     |         |       |  |  |
| 21                            | .212        | * 内服薬剤(院外処方)     |     |         |       |  |  |
|                               | 099208101   | 【分割調剤】 日分 日分 日分  |     | X 1     |       |  |  |
| /1/5                          |             |                  |     |         |       |  |  |
| (re                           |             |                  |     |         |       |  |  |
| 023                           | 12          |                  |     |         |       |  |  |
|                               |             |                  |     |         |       |  |  |
| リフィルと分割調剤の入力があります。同時に入力できません。 |             |                  |     |         |       |  |  |
|                               | BU:         |                  |     |         |       |  |  |
| NU CO                         |             |                  |     |         |       |  |  |
|                               |             |                  |     |         |       |  |  |

## ※湿布薬に対してリフィル処方の指示を入力すると、下記エラー表示されます。 湿布薬はリフィル処方の対象外です。

| *<br>*                     | 入力コード        | 名称                       |    |     |         | 数量・点数 |
|----------------------------|--------------|--------------------------|----|-----|---------|-------|
| 21                         | .210         | * 内服薬剤                   |    |     |         |       |
|                            | 610461002 1  | 【般後】アテノロール25mg錠          | 1  | 錠   |         |       |
|                            | y101*28      | 【1日1回朝食後に】               |    | (   | 1)×28   |       |
| 21                         | 620002525 2  | * チアトンカプセル 5 m g         | 2  | Cap |         |       |
|                            | y201*28      | 【1日2回朝夕食前に】              |    | (   | 1) X 28 |       |
| 23                         | .230         | * 外用薬剤                   |    |     |         |       |
|                            | 622529501 20 | モーラスパップXR240mg 20cm×14cm | 20 | 杦   |         |       |
|                            | y500         | 【医師の指示通りに】               |    |     |         |       |
|                            | 099208102 2  | 【リフィル】 回                 |    | (   | 89)×1   |       |
| ()                         | (ERR)エラー情報   |                          |    |     |         |       |
| K124                       |              |                          |    |     |         |       |
| 当告!湿布薬はリフィル処方箋による投薬はできません。 |              |                          |    |     |         |       |
| 閉じる                        |              |                          |    |     |         |       |

湿布薬以外でも、療養担当規則により、<u>投薬量に限度が定められている医薬品</u>は リフィル処方箋による投薬はできません。(登録時にエラーや警告は表示されません) ※以下、ORCA管理機構提供マニュアルから一部抜粋

[療養担当規則]

投薬期間に上限が設けられている医薬品

- ・投薬量又は投与量が14日分を限度とされる内服薬及び外用薬並びに注射薬として、 麻薬及び向精神薬取締法(昭和28年法律第14号)第2条第1号に規定する麻薬 等を定めたものである。
- ・投薬量又は投与量が30日分を限度とされる内服薬及び外用薬並びに注射薬として、 アルプラゾラム等を定めたものである。
- ・投薬量が90日分を限度とされる内服薬として、ジアゼパム等を定めたものである。

【補足】処方箋料について

リフィル処方箋により処方を行った場合について、処方箋料の要件が見直しされました。リフィル処方箋により、当該処方箋の<u>1回の使用による投与期間が28日以内</u>の 投薬を行った場合は、処方箋料における長期投薬に係る減算規定(40/100)が 適用されません。

※該当する処方箋料を自動算定します。(下図参照)

| 入力コード     | 名称                     | 点数  |
|-----------|------------------------|-----|
| 120004710 | 処方箋料(リフィル処方箋・向精神薬多剤投与) | 20点 |
| 120004810 | 処方箋料(リフィル処方箋・7種類以上内服薬) | 32点 |
| 120004910 | 処方箋料(リフィル処方箋・向精神薬長期処方) | 32点 |
| 120005010 | 処方箋料(リフィル処方箋・その他)      | 60点 |

## < 診療行為確認画面 参考図>

| (K0 | 8)診療    | 為入力-診療行為確認 - クレオクリニック [ormaster]                |     |
|-----|---------|-------------------------------------------------|-----|
| 000 | 000001  | クレオ ハナコ         友         国民 (460014)         ) | 30% |
| RE  | 8. 6. 1 | タレオ 花子 535.5.1 64才 内相                           |     |
| 番号  | 削除      | 診療区分 診療行為 点数/回数 計                               |     |
| 1   |         | 10 内服藻劑                                         |     |
|     |         | 【般後】アテノロール縦25mg 1 錠                             |     |
|     |         | 【1日1回朝食後に】 ×28                                  |     |
|     |         | - 白田英利                                          |     |
| 2   |         | */300余村<br>までレンカプゼル15mg 2 カプゼル                  |     |
|     |         | 1112/00/00/00/00/00/00/00/00/00/00/00/00/00     |     |
|     | _       |                                                 |     |
| 3   | 0       | 20 処方箋科                                         |     |
|     |         | 処方箋料(リフィル処方箋・その他) 60×1 60                       |     |
|     | -       |                                                 |     |
| 4   | 0       |                                                 |     |
|     |         | 一位名处方加鼻2(处方遮料) 8×1 8                            |     |
| 5   |         | an コマント (如方井ヶ福季)                                |     |
| 5   |         | 20 コンス / C427/G1/19977/<br>【リスオル 3 回 X1         |     |
|     |         |                                                 |     |

## ■ 15. 処方箋の様式変更(10月~)

令和6年10月1日より、長期収載品の保険給付の在り方が見直され、医療上の必要 性があって処方していること又は患者様の希望を踏まえ処方していることが処方箋に おいて明確になるよう、処方箋様式の改正が行われます。

※処方箋の様式変更は10月からです。9月頃に改めてご案内致します。

|                                               |                                                      |                                          | 5<br>(この処方)                        | <b>仏</b><br>邃は、どの        | 方 箋<br>保険薬局でも有効です。                     | , )                    |                                                                                                  |                                            |
|-----------------------------------------------|------------------------------------------------------|------------------------------------------|------------------------------------|--------------------------|----------------------------------------|------------------------|--------------------------------------------------------------------------------------------------|--------------------------------------------|
| 公費負担者番                                        | 诗号                                                   |                                          |                                    |                          | 保険者番号                                  |                        |                                                                                                  |                                            |
| 公費負担 <br>の受給者                                 | 医療<br>番号                                             |                                          |                                    |                          | 被保険者証・被保険<br>者手帳の記号・番号                 | 1                      | •                                                                                                | (枝番)                                       |
| 氏名                                            | ,                                                    |                                          |                                    |                          | 保険医療機関の<br>所在地及び名称                     |                        |                                                                                                  |                                            |
| <ul> <li>患</li> <li>生年月</li> <li>者</li> </ul> | 日<br>明<br>大<br>昭<br>平<br>令                           | 年                                        | 三月日                                | 男・女                      | 電 話 番 号保険医氏名                           |                        |                                                                                                  | ۵                                          |
| 区分                                            | ì                                                    | 被保険者                                     | 被抄                                 | 夫養者                      | 都道府県番号                                 | 点数表<br>番号              | 医療機関<br>コード                                                                                      |                                            |
| 交付年月日                                         | 1                                                    | 令和                                       | 年月                                 | 日                        | 処方箋の<br>使用期間                           | 令和 年 月                 | 日<br>日<br>号<br>日<br>号<br>日<br>日<br>日<br>日<br>日<br>日<br>日<br>日<br>日<br>日<br>日<br>日<br>日<br>日<br>日 | 記載のある場合<br>き、交付の日を含<br>4日以内に保険薬<br>提出すること。 |
| 処                                             |                                                      | <b>、</b> 元凶采印                            |                                    |                          | 、 "心'日"印 正 〕 100(に )。                  | < ] 入は ' ^ ]           | 2 RU#X 9 30                                                                                      | <u> </u>                                   |
|                                               |                                                      | リフィル                                     |                                    | ( 回)                     | )<br>( #=0                             |                        |                                                                                                  |                                            |
| 保険医署備                                         | 名 し                                                  | た場合は、署                                   | 著名又は記名                             | ・<br>押印する、               | - Ł. J                                 |                        |                                                                                                  |                                            |
| 考                                             |                                                      |                                          |                                    |                          |                                        |                        |                                                                                                  |                                            |
| 保険                                            | 薬局が調剤                                                | 時に残薬を<br>□保険医療                           | 確認した場<br>機関へ疑義!                    | 合の対応<br>照会した」            | 【特に指示がある場合は<br>上で調剤 □ □ 俳              | 「レ」又は「><br>呆険医療機関~     | <」を記載す<br>情報提供                                                                                   | ること。)                                      |
| 調剤実施回数<br>□1回目調剤<br>次回調剤予?                    | (調剤回数に<br>日( 年<br><sup>定日( 年</sup>                   | 応じて、口<br>月 日<br>月 F                      | に「レ」又は<br>目) □2[<br>目) 次[          | は「×」を言<br>回目調剤日<br>回調剤予定 | 記載するとともに、調剤 <br>( 年 月 日)<br>日 ( 年 月 日) | 日及び次回調剤<br>□3回目調剤      | 予定日を記載<br>刊日( 年                                                                                  | すること。)<br>F 月 日)                           |
| 調剤済年月                                         | Ħ                                                    | 令和                                       | 年 月                                | 日                        | 公費負担者番号                                |                        |                                                                                                  |                                            |
| 保険薬局の所<br>及び名<br>保険薬剤師 F                      | 在地<br>称<br>氏名                                        |                                          |                                    | 0                        | 公費負担医療<br>受 給 者 番                      | の<br>号                 |                                                                                                  |                                            |
| 1. 「処方」欄<br>2. この用紙は<br>3. 療養の給付<br>のは「公費負    | には、薬名、<br>ダ<br>、 A列5番を<br>構<br>及び公費負担<br>担医療の担当<br>日 | ↑量、用法及び / 標準とすること。   ※療に関する費 /   ≤療機関」と、 | 用量を記載する<br>。<br>用の請求に関す<br>「保険医氏名」 | っこと。<br>「る命令(昭和<br>とあるのは | 151年厚生省令第36号)第1条の<br>「公費負担医療の担当医氏名」と   | D公費負担医療につ<br>と読み替えるものと | いては、「保険<br>すること。                                                                                 | 医療機関」とある                                   |

## < 変更後の処方箋様式のイメージ >

## < 分割用処方箋様式のイメージ >

| 普負担者番号                                                                                                    |                                                                                             |                                                                                                    |                                                                                                    | 保険者番号                                                                                                    |                                                        |                                                                                                    | -                                                                                                    |                                                                                                    |
|----------------------------------------------------------------------------------------------------|---------------------------------------------------------------------------------------------|----------------------------------------------------------------------------------------------------|----------------------------------------------------------------------------------------------------|----------------------------------------------------------------------------------------------------|--------------------------------------------------------|----------------------------------------------------------------------------------------------------|----------------------------------------------------------------------------------------------------|----------------------------------------------------------------------------------------------------|
| 公費負担医療<br>の受給者番号                                                                                                    |                                                                                             |                                                                                                    |                                                                                                    | 被保険者証,被保険<br>者手帳の記号,番号                                                                                     |                                                        | S.                                                                                                    |                                                                                                    | (秋西)                                                                                                    |
| 氏 名                                                                                                    |                                                                                             |                                                                                                    |                                                                                                    | 保険医療機関の<br>)<br>)<br>)<br>)<br>)<br>)<br>)<br>)<br>)<br>)<br>)<br>)<br>)                                   |                                                        |                                                                                                    |                                                                                                    |                                                                                                    |
| 生年月日                                                                                                    | ■<br>大<br>「昭二年月<br>※                                                                        | а                                                                                                    | 男・女                                                                                                    | 電話番号保険医氏名                                                                                                  |                                                        |                                                                                                    |                                                                                                    | <b>(P)</b>                                                                                                    |
| 医分                                                                                                    | 被保険者                                                                                        | 被扶養                                                                                                    | 後者                                                                                                    | 都道府県番号                                                                                                    | 点数表<br>番号                                              | 18. <b>50</b> 160月<br>二一月                                                                                                    |                                                                                                    |                                                                                                    |
| 必付任日日                                                                                                    | 合和 架                                                                                        | 月                                                                                                    | Ħ                                                                                                    | 処 方 箋 の<br>使 用 期 間                                                                                         | 合和 年                                                   | л п                                                                                                    | 特に記<br>を除き、<br>めて4日<br>の(-40)                                                                                                    | 戦のある場合<br>支付の日を含<br>以内に保険業                                                                                                    |
| ズロナガロ<br>変更不可<br>(IX東上6雪)                                                                                                    | 山岩希望                                                                                        | 目々の処方∮<br>への変更に3<br>或し、「保関<br>発展薬品を∮                                                                                                    | 薬につい<br>差し支え;<br>険医署名。<br>処方したり                                                                                                    | て、医療上の必要性があ<br>があると判断した場合に<br>  欄に署名又は記名・押<br>場合には、「患者希望」                                                  | ↓<br>るため、後)<br>は。「変更<br>印すること。<br>欄に「レ」                | 密医薬品(<br>不可)概に<br>、また、 思<br>又は「×」                                                                                                    | ジェネリ・<br>「レ」又(<br>者の希望:<br>を記載す)                                                                                                    | ック医薬品)<br>、<br>、<br>、<br>、<br>、<br>先<br>記<br>と<br>踏<br>まえ、<br>先<br>こ<br>と<br>話<br>こ<br>こ<br>と<br>記<br>こ<br>と<br>記<br>こ<br>と<br>記<br>こ<br>と<br>記<br>こ<br>こ<br>と<br>記<br>こ<br>こ<br>こ<br>こ<br>こ<br>こ<br>こ<br>こ<br>こ<br>こ<br>こ<br>こ<br>こ |
| スロークロ<br>変更不可<br>(IX東上の男)<br>う<br>「                                                                                                    |                                                                                             | <sup>書</sup> 々の処方<br>う<br>っの変更に<br>し<br>変し、「保健<br>着医薬品を<br>う<br>く<br>に、<br>文は「×<br>又は<br>記名・仲印                                                              | 案についた<br>差 実<br>処 方 し た り<br>を 記 感<br>() か<br>る こ と。                                                                                                    | <ul> <li>C、 医療上の必要性があ<br/>があると判断した場合に<br/>  欄に署名又は記名・押<br/>場合には、「患者希望」)</li> </ul>                         | ため、後受し、<br>気をし、「変と」<br>「変と」                            | 密医薬品(<br>不可)概に<br>また、思<br>又は「×」                                                                                                    | ジェネリ<br>「レ<br>「<br>子<br>の<br>希<br>む<br>記<br>載<br>十<br>:                                                                                                    | ック医薬品)<br>* 「×」を記<br>を踏まえ、<br>5<br>5<br>こと。                                                                                                    |
| 東東不可       (III東上の町)       (III東上の町)       7       (III東上の町)       1       (III東上の町)       1       (III東上の町)       1       (III東上の町)       1       (III東上の町)       1       (III東上の町)       1       (III東上の町)       1       (III)       (IIII)       (IIII)       (IIIII)       (IIIIIIIIIIIIIIIIIIIIIIIIIIIIIIIIIIII                                                                                                    | 出者希望<br>日本<br>日本<br>日本<br>日本<br>日本<br>日本<br>日本<br>日本<br>日本<br>日本                            | オペの処方3<br>オペの変更に<br>ました。<br>「保険<br>また」<br>など、<br>「保険<br>また」<br>で、<br>、<br>、<br>、<br>、<br>、<br>、<br>、<br>、<br>、<br>、<br>、<br>、<br>、<br>、<br>、<br>、<br>、<br>、 | <ul> <li>案につついえ</li> <li>案差検処方したり</li> <li>*たり</li> <li>*なこと。</li> <li>た場路会し</li> <li>た場路会し、</li> </ul>                                                                                                    | C、 医療上の必要性があがあると判断した場合には<br>があると判断した場合には<br>欄に署名又は記名・押<br>場合には、「患者希望」」       り       ウに(特に指示がある場合<br>た上で調剤 | たた、「ない」     (後更と)       合は:1個     「強       1(保)     又場 | 落医可,<br>素品(<br>素品(<br>素品)<br>概に思<br>又は「×」<br>「<br>、<br>「<br>、<br>」<br>「<br>、<br>、<br>」<br>、<br>、<br>」<br>、<br>、<br>、<br>、<br>、<br>、<br>、<br>、<br>、<br>、<br>、<br>、<br>、 | ジー<br>オレ<br>一者を記載<br>載<br>す<br>る<br>し<br>希<br>む<br>記載<br>す<br>す<br>る<br>し<br>、<br>和<br>ま<br>・<br>、<br>記載<br>す<br>、<br>、<br>、<br>、<br>、<br>、<br>、<br>、<br>、<br>、<br>、<br>、<br>、                                             | ック(医薬品)<br>ネ「×」を記<br>を踏<br>ちこと。<br>こと。)                                                                                                    |
| 東京千月日       変更不可<br>(IX要上必要)       万       6       万       保険医署4       6       「       保険医署4       「       「       「       「       「       「       「       「       「       「       「       「       「       「       「       「       「       「       「       「       「       「       「       「       「       「       「       「       「       「       「       「       「       「       「       「       「       「       「       「       「       「       「       「       」       」       」       」       」       」       」       」       」       」       」       」       」 | <ul> <li>患者希望</li> <li>名 (「東原本町」欄に<br/>した場合は、前名</li> <li>窓局が割剤時に残寒</li> <li>合和 年</li> </ul> | <ul> <li>オペの処方3</li> <li>への変更に2</li> <li>し、実に1</li> <li>「レースは「米</li> <li>スは記名・伊印</li> <li>そを確認した</li> <li>病機関へ疑認</li> <li>月</li> </ul>                      | <ul> <li>案差険処方</li> <li>() かえ名し</li> <li>() かえ名し</li> <li>() かえ名し</li> <li>() かえるし</li> <li>() かえたと。</li> <li>() ためにと。</li> <li>() ためにと。</li></ul> |                                                                                                    | ため、後受し。       おは、するレレー       は「す」       は「「レ」 又易       | 密医素品(<br>本可)た、<br>また「×」<br>は「×」<br>個別へ情報                                                                                                    | ジー<br>イン<br>パン<br>パン<br>パン<br>パン<br>パン<br>の<br>都<br>む<br>記<br>載<br>北<br>し<br>の<br>都<br>む<br>に<br>載<br>ま<br>・<br>、<br>こ<br>乳<br>し<br>、<br>の<br>都<br>む<br>に<br>、<br>、<br>、<br>、<br>、<br>、<br>、<br>、<br>、<br>、<br>、<br>、<br>、 | ック(医薬品)<br>ネ「×」を記<br>を踏<br>を踏<br>さこと。)<br>こと。)                                                                                                    |

| 処万箋発行医<br>電話番号<br>その他の連絡 | 療機関の保険薬局からの<br><br>先 | 9連絡先<br>FAX番号 |      | _ |
|--------------------------|----------------------|---------------|------|---|
| 受付保険薬局                   | 青報)                  |               |      |   |
| 1<br>名                   | 回目を受け付けた保険薬<br>称     | 局             |      |   |
| 所                        | 在地                   |               |      |   |
| 保調                       | 演薬剤師氏名<br>剤年月日       | k             | (II) |   |
| 2<br>名                   | 回目を受け付けた保険薬<br>称     | 局             | 20   |   |
| 所                        | 在地                   |               | 2%   |   |
| 保)<br>調                  | 演薬剤師氏名<br>創年月日       |               | fl   |   |
| 3<br>名                   | 回目を受け付けた保険薬<br>陈     | 局             |      |   |
| 所                        | 在地                   |               |      |   |
| 保)<br>調                  | 演薬剤師氏名<br>創年月日       |               | (FI) |   |

## ■ 16. 疾患別リハビリテーションについて【新設】

疾患別リハビリテーションの実施者ごとの訓練実態を把握可能となるよう、疾患別リ ハビリテーション料について、リハビリテーションを実施した職種ごとの区分が新設さ れました。対象となるリハビリテーション料は、心大血管疾患リハビリテーション料、脳 血管疾患等リハビリテーション料、廃用症候群リハビリテーション料、運動器リハビリ テーション料、呼吸器リハビリテーション料です。いずれも実施者ごとに入力コードが 追加されています。

例:心大血管疾患リハビリテーション料(I)(1単位)

- イ 理学療法士による場合
- ロ 作業療法士による場合
- ハ 医師による場合
- ニ 看護師による場合
- ホ 集団療法による場合

| 入力コード     | 名称                              | 点数   |
|-----------|---------------------------------|------|
| 180744210 | 心大血管疾患リハビリテーション料(1)(理学療法士による場合) | 205点 |
| 180744310 | 心大血管疾患リハビリテーション料(1)(作業療法士による場合) | 205点 |
| 180744410 | 心大血管疾患リハビリテーション料(1)(医師による場合)    | 205点 |
| 180744510 | 心大血管疾患リハビリテーション料(1)(看護師による場合)   | 205点 |
| 180744610 | 心大血管疾患リハビリテーション料(1)(集団療法による場合)  | 205点 |

#### <診療行為画面での入力例>

| 診区 | 入力コード     | 名称                              | 数量・点数 |         |     |  |
|----|-----------|---------------------------------|-------|---------|-----|--|
| 11 | а         | *C初診料                           |       | 291 X 1 | 291 |  |
| 80 | .800      | * その他(リハビリ)                     |       |         |     |  |
|    | 180744210 | 心大血管疾患リハビリテーション料(1)(理学療法士による場合) | 1 単   | 205 X 1 | 205 |  |

#### <診療行為画面での検索画面>

| 心大   | F9 拡大検索                               | F10 部分 | F11 後方  | 5 診療行為(全    | (体)           |
|------|---------------------------------------|--------|---------|-------------|---------------|
| 番号   | 名 称                                   | 単位     | 単価      | 入力CD        | 診             |
| 1 心  | 大血管疾患リハビリテーション開始日                     |        |         | 80          |               |
| 2 心  | 大血管疾患(早期・初期)リハビリテーション加算開始日            |        |         | 80          |               |
| 3 心  | 大血管疾患リハビリテーション終了日                     |        |         | 80          |               |
| 4 [  | 労】心大血管疾患リハビリテーション料(2)                 |        | 125.00  | 80          |               |
| 5 心  | 大血管疾患リハビリテーション料(1)(作業療法士による場合)        |        | 205.00  | 80          |               |
| 6 心  | 大血管疾患リハビリテーション料(2)(医師による場合)           |        | 125.00  | 80          |               |
| 7 心  | 大血管疾患リハビリテーション料(2)(看護師による場合)          |        | 125.00  | 80          |               |
| 8 心  | 大血管疾患リハビリテーション料(1)(集団療法による場合)         |        | 205.00  | 80          |               |
| 9 [  | 労】心大血管疾患リハビリテーション料(1)                 |        | 250.00  | 80          |               |
| 10 心 | 大血管疾患リハビリテーション料(1)(医師による場合)           |        | 205.00  | 80          |               |
| 11 心 | 大血管疾患リハビリテーション料(2)(理学療法士による場合)        |        | 125.00  | 80          |               |
| 12 心 | 大血管疾患リハビリテーション料(1)(理学療法士による場合)        |        | 205.00  | 80          |               |
| 13 心 | 大血管疾患リハビリテーション料(2)(作業療法士による場合)        |        | 125.00  | 80          |               |
| 14 心 | 大血管疾患リハビリテーション料(1)(看護師による場合)          |        | 205.00  | 80          |               |
| 15 心 | 大血管疾患リハビリテーション料(2)(集団療法による場合)         |        | 125.00  | 80          |               |
| 邐択馤  | · · · · · · · · · · · · · · · · · · · |        | ~       | ユーザー登録      | ·             |
|      | 表示順 1診療                               | 行為(全体  | ) (カナ順) | ~           |               |
|      | Shift+F2 一般名 Shift+F                  | 5 セット展 | 開 [     | Shift+F7 前頁 | Shift+F6 選択式  |
| Ē    | ろ F2 内昭 F3 外田 F4 注射 F5 器材             | E6.18  | 療行為     | F7 次百       | E8 检查检索 E12 税 |

■ 17. **外来・在宅ベースアップ評価料について【新設】※要届出** 医療従事者の人材確保や賃上げに向けた取組みとして新設されました。 算定される医療機関様は厚生労働省のホームページ等を参照し、 算定要件・施設基準等の詳細を充分ご確認下さい。

外来・在宅ベースアップ評価料(I)

外来医療または在宅医療を実施している医療機関様において、勤務する看護職員、 薬剤師その他の医療関係職種の賃金の改善を実施している場合に算定します。

| 入力コード     | 名称                         | 点数   |
|-----------|----------------------------|------|
| 180725710 | 外来・在宅ベースアップ評価料(1)1(初診時)    | 6 点  |
| 180725810 | 外来・在宅ベースアップ評価料(1)2(再診時等)   | 2 点  |
| 180725910 | 外来・在宅ベースアップ評価料(1)3(訪問診療時)イ | 28 点 |
| 180726010 | 外来・在宅ベースアップ評価料(1)4(訪問診療時)ロ | 7 点  |

<u>外来・在宅ベースアップ評価料(I)</u> ※無床診療所の医療機関様のみ

外来医療又は在宅医療を実施し、入院医療を実施していない診療所であって、 勤務する看護職員、薬剤師その他の医療関係職種の賃金の更なる改善を 必要とする医療機関様において、賃金の改善を実施している場合に算定します。

| 入力コード     | 名称                           | 点数  |
|-----------|------------------------------|-----|
| 180726110 | 外来・在宅ベースアップ評価料(2)1(初診又は訪問診療) | 8点  |
| 180726210 | 外来・在宅ベースアップ評価料(2)1(再診時等)     | 1点  |
| Ļ         | $\downarrow$                 | Ļ   |
| 180727510 | 外来・在宅ベースアップ評価料(2)8(初診又は訪問診療) | 64点 |
| 180727610 | 外来・在宅ベースアップ評価料(2)8(再診時等)     | 8点  |

く施設基準>

「■2. 施設基準の設定」に沿って施設基準の設定を行って下さい。

外来・在宅ベースアップ評価料(1)の場合

| 選択コード | 施設基準名称            |
|-------|-------------------|
| 4307  | 外来・在宅ベースアップ評価料(1) |

外来・在宅ベースアップ評価料(2)の場合 ※区分に応じた選択コードを設定します

| 選択コード | 施設基準名称             |
|-------|--------------------|
| 4308  | 外来・在宅ベースアップ評価料(2)1 |
| Ļ     | Ļ                  |
| 4315  | 外来・在宅ベースアップ評価料(2)8 |

## <入力について>

施設基準の設定を元に診療行為入力画面から 登録(F12) を押して 診療行為確認画面へ遷移すると自動算定します。

|    |       | 外来・在宅ベースアップ評価料(1)1(初診時)                                                                                                    | 6×1             | 6          |
|----|-------|----------------------------------------------------------------------------------------------------|-----------------|------------|
| _  |       | .842 その他<br>外来・在宅ベースアップ評価料(2)7(初診又は訪問診療)                                                                                                    | 56×1            | 56         |
| 算  | 「定し   | 」ない場合は◎をクリックして剤削除により取消が可能です                                                                                                    |                 |            |
| •  | <br>削 | .842 その他<br>外来・在宅ベースアップ評価料(1)1(初診時)                                                                                                    | 6×1             | 6          |
|    |       | .842 その他<br>外来・在宅ベースアップ評価料(2)7(初診又は訪問診療)                                                                                                    | 56×1            | 5 6        |
| 診表 |       | 等の入力が行われずに登録処理を進めようとすると、下図の<br>されます。 閉じる を押して画面を閉じ、再度入力内容をご<br><sup>RR)エラー情報</sup>                                                                                                    | )エラーメッ<br>確認下さい | ッセージ<br>ヽ。 |
|    |       | //                                                                                                    |                 |            |
|    |       |                                                                                                    |                 |            |
|    |       |                                                                                                    |                 |            |
|    |       | No.       77       診療費請求書兼領収書         該密日 金和 6年 6月 1日       至行日 金和 6年 6月 1日       至行日 金和 6年 6月 1日 <u>た玄 クレオ 太郎</u> 隆       四月       日 <u>大玄 クレオ 太郎</u> 隆       四月       日 <u>大玄 クレオ 太郎</u> 隆       四月       日 <u>市 市参村</u> 394点       0       1 <u>市 市参村</u> 394点       0       1       1 <u>市 市参村</u> 394点       0       1       1       1 <u>市 市参村</u> 394点       0       1       1       1       1       1       1       1       1       1       1       1       1       1       1       1       1       1       1       1       1       1       1       1       1       1       1       1       1       1       1       1       1       1       1       1       1       1       1       1       1       1       1       1       1       1       1       1       1       1       1       1       1       1       1       1       1       1       1       1       1       1       1       1       1       1       1       1 <th></th> <th></th> |                 |            |
|    |       | マッ地         0.4品         円           台市点気         40.0点            今回請求額         1,370円                                                                                                    |                 |            |

## ※病院・診療所の医療機関様共通

ベースアップ評価料計算支援ツールに必要な「初診料等の算定回数」の算出につい ては下記手順で算出出来ます。

- < 初診料等の算定回数算出の手順 >
- 1. 業務メニューより 52 月次統計 を選択します。
- 2.「診療行為別使用頻度一覧」欄に<u>チェック</u>を入れます。
   ※医療機関様の環境によっては「004」ではない場合があります。
- 3. 診療分類指定に「10」を入力します。
- 4. 診療年月日に集計したい<u>対象月の月末日</u>を入力し、集計区分を<u>空白</u>にします。 処理開始(F12)を選択します。

| (G01)月》 | 欠統計 - クレオクリニック [ormaster]                                                |                              |               |    |                      |                  |         |
|---------|--------------------------------------------------------------------------|------------------------------|---------------|----|----------------------|------------------|---------|
|         |                                                                          |                              |               |    |                      |                  | 必須 * 任意 |
| 001     | 出力帳票 *<br>病名、診療行為 *                                                      | 開始日 *<br>印刷順序 *              | 終7日           | •  | 診療科コード *             | 医師コード            | *       |
| 002     | □ 患者数一覧表<br>出力帳票 * 3                                                     | 集計区分 * 0                     | 開始日           | *  | 終7日 *                | 入外区分             | * 1     |
| 003     | 基本台帳           出力帳栗         0           医師コード         *                  | 開始日 *                        | 終7日           | •  | 入外区分 * 1             | 診療科コード           | •       |
| 004     | <ul> <li>✓ 診療行為別使用頻度一覧・</li> <li>診療分類指定 / 10</li> <li>/ 開始年月日</li> </ul> | 診療年月日 R6.22<br>後 <b>予年月日</b> | 9 入外区分        | *  | 印字順序 *               | 集計区分             |         |
| 005     |                                                                          | 入外区分 *                       | 保験者番号         | *  | 公費負担者番号 *            | 本人・家族            | *       |
|         | ■ 保険別請求チェック表 (標準帳票)                                                      | H- TANP                      |               |    |                      |                  |         |
| 006     | 出力帳票 * 0                                                                 | 対象年月 *                       | 入外区分          | *  | 編集区分 * 0             | 他保険集計元           | * 0     |
|         | □ 診療行為別集計表                                                               |                              |               |    |                      |                  |         |
| 007     | 診療年月 *<br>診療区分3 *                                                        | 入外区分 *<br>診療区分4 *            | 診療科<br>診療区分 5 | *  | 診療区分1 * 2<br>診療区分6 * | ) 診療区分2<br>診療区分7 | *       |
| 008     | 保留・再請求・月遅れ一覧表           出力区分                                             | 請求年月                         |               |    |                      |                  |         |
| 009     | 保険別請求チェック明細表           出力帳票 *           保険者番号 *                          | 対象年月 *                       | 入外区分          | *  | 編集区分 * 0             | 保険区分             | *       |
| 010     |                                                                          | 提出先区分 *                      | 保険者番号<br>前75順 | *  | 処理区分 *               | 入外区分             | •       |
|         | 12-10-07 E-73                                                            | C ≥ 1 1±00                   | altonet       |    |                      |                  |         |
| 1       | 戻る クリア 並べ替え                                                              | 統計データ                        | 再印刷前頁         | 次頁 | 個別                   | 皆示 CSV出力 情報削除    | 処理開始    |

## 5. 確認画面が表示されますので、印刷する場合は 印刷する(F12)、画面で確認 する場合は プレビュー(F10) を押します。

| (GID2)確認画面     |           |          |
|----------------|-----------|----------|
| 1001           |           |          |
| 選択された帳票の印刷を開始し |           |          |
| F1:戻る          | F10:プレビュー | F12:印刷する |

## 6. 下図のような帳票が発行されます。

## ※この帳票はあくまでも目安の数値になりますので予めご了承下さい。

|                |                    |                                    | 診療          | 寮 行       | 為 別             | 使月                   | 用 頻 度                                 |                    | 覧                                                   |                    |
|----------------|--------------------|------------------------------------|-------------|-----------|-----------------|----------------------|---------------------------------------|--------------------|-----------------------------------------------------|--------------------|
| 令和<br>初診<br>外来 | 6年 2月<br>・再診・指導・在宅 |                                    |             |           |                 | (注1:<br>(注2:<br>(注3: | <2錠×5回>のよ<br><加算、減算>のよ<br><入力CD が複数登録 | うな薬<br>うな診<br>録>さ; | 剤については、回数では無く髪<br>療行為については点数(薬価)。<br>れている場合は、自院入力コー | 敗量を<br>ではな<br>・ド右i |
| 連番             | 診療行為コード<br>自院入力コード | 診療行為名称                             | 点 数<br>(薬価) | 回数<br>(量) | 点数×回数<br>(薬価×量) | 連番                   | 診療行為コー<br>自院入力コー                      | ۲<br>۲             | 診療行為名称                                              |                    |
| 1              | 112015770          | 明細書発行体制等加算                         | 1.00        | 265       | 265,00          | 20                   | 114041710                             |                    | 在宅持続陽圧呼吸療法材料加算                                      | ŕ.                 |
| 2              | 112016070          | 時間外対応加算1                           | 5.00        | 265       | 1325.00         | 21                   | 114030710                             |                    | 在医総管(機能強化在支診等・<br>床有・難病等月2回以上・1人                    | 病                  |
| 3              | 112007410<br>b     | 再診料                                | 73.00       | 259       | 18907.00        | 22                   | 112007950                             |                    | 電話等再診料                                              |                    |
| 4              | 112011010          | 外来管理加算                             | 52.00       | 251       | 13052.00        | 23                   | 114000110                             |                    | 往診料                                                 |                    |
| 5              | 099120001          | 再診料 (DUMMY)                        | 0.00        | 220       | 0.00            | 24                   | 114003710                             |                    | 在宅酸素療法指導管理料(その))                                    | )他                 |
| 6              | 113001810<br>t     | 特定疾患療養管理料(診療所)                     | 225.00      | 197       | 44325.00        | 25                   | 114006210                             |                    | 酸素濃縮装置加算                                            |                    |
| 7              | 114001110          | 在宅患者訪問診療料(1)1(同<br>一建物居住者以外)       | 888.00      | 80        | 71040.00        | 26                   | 114006310                             |                    | 酸素ボンベ加算(携帯用酸素ボ<br>ベ)                                | シ                  |
| 8              | 113046250          | 特定疾患療養管理料(100床未<br>満の病院)(特例)(10月以降 | 147.00      | 45        | 6615.00         | 27                   | 114015710                             |                    | 呼吸同調式デマンドバルブ加算                                      | £                  |
| 9              | 111000110<br>a     | 初診料                                | 288.00      | 44        | 12672.00        | 28                   | 114040810                             |                    | 在宅持続陽圧呼吸療法指導管理<br>2                                 | (料)                |
| 10             | 111013770          | 機能強化加算(初診)                         | 80.00       | 44        | 3520.00         | 29                   | 114041610                             |                    | 在宅酸素療法材料加算(その他                                      | 1)                 |
| 11             | 114043870          | 包括的支援加算(在医総管・施医<br>総管)             | 150.00      | 28        | 4200.00         | 30                   | 113002910                             |                    | 難病外来指導管理料                                           | 1                  |
| 12             | 114034570          | 在宅緩和ケア充実診療所・病院加<br>算(在医総管)(1人)     | 400.00      | 26        | 10400.00        | 31                   | 112001110                             |                    | 時間外加算(再診)(入院外)                                      | $\neg$             |
| 13             | 114031010          | 在医総管(機能強化在支診等・病<br>床有・月2回以上・1人)    | 4500.00     | 17        | 76500.00        | 32                   | 112001210                             |                    | 休日加算(再診)(入院外)                                       | $\neg$             |

## ※ベースアップ評価料の算定見込みの計算にご活用下さい。

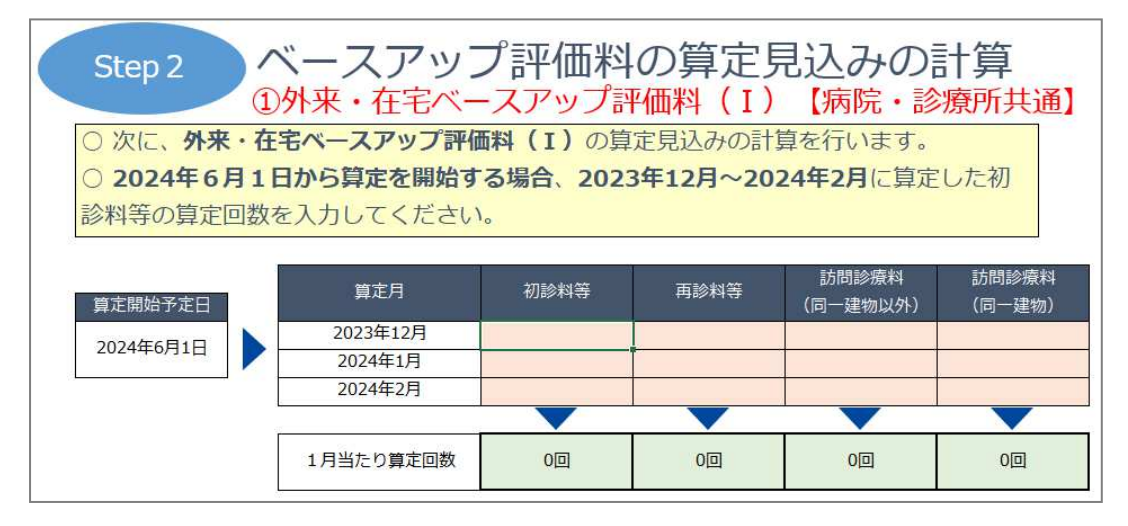

#### ■ 18. 在医総管・施医総管の減算方法

訪問診療の算定回数が多い医療機関様における「在宅時医学総合管理料」及び「施設入居時等医学総合管理料」の評価が見直されました。

<概要>

単一建物診療患者の数が10人以上の患者について、当該保険医療機関における 直近3月間の訪問診療回数及び当該保険医療機関と特別の関係にある保険医療機 関(令和6年3月31日以前に開設されたものを除く。)における直近3月間の訪問診 療回数を合算した回数が2,100回以上の場合であって、次の要件をいずれかを<u>満た</u> さない場合はそれぞれ所定点数の100分の60に相当する点数を算定する。

#### く要件>

(イ)直近1年間に5つ以上の保険医療機関から、文書による紹介を受けて訪問診療を 開始した実績があること。

(ロ)当該保険医療機関において、直近1年間の在宅における看取りの実績を20件以 上有していること又は重症児の十分な診療実績等を有していること。

(ハ)直近3か月に在宅時医学総合管理料又は施設入居時等医学総合管理料を算定 した患者のうち、施設入居時等医学総合管理料を算定した患者の割合が7割以下で あること。

(二)直近3月間に在宅時医学総合管理料又は施設入居時等医学総合管理料を算定 した患者のうち、要介護3以上又は「特掲診療料の施設基準等」別表 第八の二に掲げ る別に厚生労働大臣が定める状態の患者の割合が5割以上であること。

#### <施設基準>

100分の60に相当する点数で算定を行う場合には、下記施設基準コードの設定が 必要です。詳しくは「■2. 施設基準の設定」をご確認下さい。 ※自動で減算はされませんのでご注意下さい。

【施設基準コード】

| 選択コード | 施設基準名称                    |
|-------|---------------------------|
| 4101  | 在宅時医学総合管理料及び施設入居時等医学(注14) |

## <診療行為画面での表示>

| 入力コード     | 名称                     | 数量・点数       |
|-----------|------------------------|-------------|
| .140      | * 在宅料                  |             |
| 114721710 | 在医総管(在支診等・月1回・10~19人減) | 399 X 1 399 |
|           |                        |             |

※100分の60に相当するマスタには名称に「減」と表示されます。

施設基準の設定を行わずに入力をすると、下記のエラーメッセージが表示されます。 閉じるを押して画面を閉じ、施設基準情報の設定を行って下さい。

| (KERR)エラー情報         |     |
|---------------------|-----|
| 0024                |     |
| 施設基準ではありません。算定できません |     |
|                     | 閉じる |

## く参考>

対象医療機関に該当する場合の在宅時医学総合管理料・施設入居時医学総合管理 料一覧

| 在宅時医学総合管理料<br>•施設入居時等医学総合管理料 | 機能強化型在支診・在支病<br>(病床あり) |             | 機能強化型在支診・在支病<br>(病床なし) |               | 在支診·在支病       |               |             | その他           |               |               |             |             |
|------------------------------|------------------------|-------------|------------------------|---------------|---------------|---------------|-------------|---------------|---------------|---------------|-------------|-------------|
|                              | 10人~<br>19人            | 20人~<br>49人 | 50人<br>~               | 10人~<br>19人   | 20人~<br>49人   | 50人<br>~      | 10人~<br>19人 | 20人~<br>49人   | 50人<br>~      | 10人~<br>19人   | 20人~<br>49人 | 50人<br>~    |
| ①月2回以上訪問(難病等)                | <u>1,719点</u>          | 1,440点      | <u>1,266点</u>          | <u>1,575点</u> | <u>1,323点</u> | <u>1,161点</u> | 1,431点      | <u>1,206点</u> | <u>1,059点</u> | <u>1,071点</u> | <u>900点</u> | <u>789点</u> |
| ②月2回以上訪問                     | <u>711点</u>            | <u>639点</u> | <u>543点</u>            | <u>651点</u>   | <u>582点</u>   | <u>495点</u>   | <u>591点</u> | <u>525点</u>   | <u>447点</u>   | <u>441点</u>   | <u>393点</u> | <u>333点</u> |
| ③(うち1回は情報通信機器を用い<br>た診療)     | <u>519点</u>            | <u>468点</u> | <u>396点</u>            | <u>483点</u>   | <u>432点</u>   | <u>367点</u>   | <u>459点</u> | <u>407点</u>   | <u>347点</u>   | <u>387点</u>   | <u>344点</u> | <u>292点</u> |
| ④月1回訪問                       | <u>459点</u>            | <u>402点</u> | <u>345点</u>            | <u>423点</u>   | <u>369点</u>   | <u>315点</u>   | <u>399点</u> | <u>342点</u>   | <u>294点</u>   | <u>327点</u>   | <u>276点</u> | <u>237点</u> |
| ⑤(うち2月目は情報通信機器を用<br>いた診療)    | <u>255点</u>            | <u>224点</u> | <u>190点</u>            | <u>237点</u>   | <u>206点</u>   | <u>175点</u>   | <u>225点</u> | <u>193点</u>   | <u>165点</u>   | <u>189点</u>   | <u>158点</u> | <u>135点</u> |

## ■ 19. 選択式コメントの記載について

改定に伴い、一部の診療行為に対する選択式コメントに変更がありました。 算定される診療行為に必要な選択式コメントをシステムクレオからのお知らせに掲載 しております。別表 I ~ IVをご参照下さい。

※選択式コメントの入力方法に変更はありません

※診療報酬明細書の記載要領に、「令和6年6月1日適用の旨が表示されたコードに ついては、令和6年10月診療分以降に選択するものとして差し支えない」と記載され ていることからコメントマスタはまだ提供されていません。

マスタ配信までの期間については「w」のフリーコメント等をご使用頂きますようお願い致します。

#### <変更例> 通院・在宅精神療法の場合

レセプトの摘要欄に、診療に要した時間を10分単位で記載が必要になりました。

#### 通院・在宅精神療法の記載事項の変更に伴い、新設されたコメントコード

| 入力コード     | 名称                    |
|-----------|-----------------------|
| 820101309 | 5分を超え10分未満(通院・在宅精神療法) |
| 820101310 | 10分以上20分未満(通院·在宅精神療法) |
| 820101311 | 20分以上30分未満(通院·在宅精神療法) |
| 820101312 | 30分以上40分未満(通院·在宅精神療法) |
| 820101313 | 40分以上50分未満(通院·在宅精神療法) |
| 820101314 | 50分以上60分未満(通院·在宅精神療法) |
| 820101315 | 30分超(通院・在宅精神療法)       |
| 820101316 | 60分超(通院·在宅精神療法)       |

※診療に要した時間が明確でない場合で、30分又は60分を超えたことが明らかで あると判断される、精神療法を行った場合に限り、「〇分超」などの記載でも良い。

#### ■ 選択式コメントが50文字以上になるときの入力方法

選択式コメントの記載は50文字までが上限となります。 所見等の長いコメントを入力する際は、 下の行に<u>「w△c」</u>(△はスペースの意味)を入力し、コメントを入力します。

| 入力コード     | 名称                                  |
|-----------|-------------------------------------|
| 114040710 | *S在宅持続陽圧呼吸療法指導管理料1                  |
| 830100099 | 睡眠ポリグラフィー上の所見(在宅持続陽圧呼吸療法指導管理料);鼻口部の |
| wc        | 無呼吸低呼吸指数は、、、、                       |
| wc        | 続きの入力、、、                            |

※1行につき50文字が上限のため、
51文字を超える場合は「w△c」を続けて入力します。

## く参考>

別表の右端の方に、「紙レセプトのみ記載」と「令和6年6月1日適用」が追加されています。ご活用下さい。

| 別  | 表 I  | :I 診療報酬明細書の「摘要」欄への記載事項等一覧 (医科) |                                                                                                    |                      |                                       |     |             |                    |  |
|----|------|--------------------------------|----------------------------------------------------------------------------------------------------|----------------------|---------------------------------------|-----|-------------|--------------------|--|
| 項番 | 区分   | 診療行為<br>名称等                    | 記載來項                                                                                                    | レセプト電算処理<br>システム用コード | 左記コードによるレセプト表示文言                      |     | 紙レセの<br>み記載 | 令和6年<br>6月1日<br>適用 |  |
|    |      |                                |                                                                                                    |                      | 7 初診又は再診時に行った検査、画像診断の結果のみを聞きに来        | 完   |             |                    |  |
|    |      |                                | 【初節の使、当該初節に開始する一連の行為を使け行つに場合でのつく当該初節日か明月である場合)<br>「診療報酬の算定方法の一部改正に伴う実施上の留意事項について」(平成30年3月5日保医発0305第1号)別添<br>」第1章第1章第1章項目のアムにウェアに相定する4のの中から、時当する4のな選邦」で記載すること               | 820100002            | イ 往診等の後に薬剤のみを取りに来院                    |     |             |                    |  |
|    |      |                                |                                                                                                    | 820100003            | ウ 一旦帰宅し、後刻又は後日検査、画像診断、手術等を受けに来        |     |             |                    |  |
|    |      |                                | (注5のただし書に規定する2つ目の診療科に係る初診料を算定した場合)<br>2つ目の診療科の診療科名を記載すること。                                                                                                    | 830100002            | 2つ目の診療科(初診料);******                   |     |             |                    |  |
| 1  | A000 | 初診料                            | (情報運信機器を用いた診療を行う際に、厚生労働省「オンライン診療の違切な実施に関する指針」に沿って診療を<br>行う場合)<br>当該指計において示されている一数社団法人日本医学会連合が作成した「オンライン診療の初診に適さない症状」<br>等を該まえ、当該診療が指針に沿った適切な診療であることを記載すること。                | 820100990            | オンライン診療の適切な実施に関する指針に沿った適切な診療であ<br>診料) | 5(初 |             |                    |  |
|    |      |                                | (特部運信機器を用いた助方を行う際に、厚生労働省「オンライン診療の通切な実施に関する指針」に沿って助方を<br>行う場合)<br>一般社団法人日本原学会連合が作成した「オンライン診療の初診での投与について十分な統計が必要な実現」等<br>の関係学会が定める診療ガイドラインを読まえ、当該助力が指針に沿った適切な助力であることを記載すること。 | 820100816            | オンライン診療の適切な実施に関する指針に沿った適切な処方であ<br>診料) | 5(初 |             |                    |  |
|    |      |                                | (市設内後、単設市設に開建する一個内に考す後日に、土根ムボモーデ単設市設日お訪日ボモを接入)                                                                                                    | 820100001            | ア 初診又は再診時に行った検査、画像診断の結果のみを聞きに来        | ź.  |             |                    |  |
|    |      |                                | (特徴の後、当該特徴に開始する「運の1)名を後日1つに場合でのつく当該特認日か前月でのる場合)<br>「診療報酬の算定方法の一部改正に伴う実施上の留意事項について」別添1第1章第1部通則2のアからウまでに<br>開まするよのの中から、時当するよのを選択して記載すること。                                    | 820100002            | イ 往診等の後に薬剤のみを取りに来院                    |     |             |                    |  |
|    |      |                                |                                                                                                    | 820100003            | ウ 一旦帰宅し、後刻又は後日検査、画像診断、手術等を受けに来        |     |             |                    |  |
|    |      |                                |                                                                                                    | 112008350            | 同日再診料                                 |     | 0           |                    |  |
|    |      |                                |                                                                                                    | 112024950            | 同日再診料(情報通信機器)                         |     | 0           |                    |  |
|    |      |                                |                                                                                                    | 112016850            | 同日特定妥結率再診料                            |     | 0           |                    |  |
|    |      |                                | (同一日に2回以上の再診(電話等再診を含む。)がある場合)                                                                                                    | 112025150            | 同日特定妥結率再診料(情報運信機器)                    |     | 0           |                    |  |
|    |      |                                | □ ̄□ ~2回以上い丹砂(電話寺冉砂を当じ。)かめる目を記載すること。                                                                                                    | 112008850            | 同日電話等再診料                              |     | 0           |                    |  |
| 2  | A001 | A001 再給料                       |                                                                                                    | 112023450            | 同日電話等再診料(30年3月以前継続)                   |     | 0           |                    |  |
|    |      |                                |                                                                                                    | 112016950            | 同日電話等特定妥結率再診料                         |     | 0           |                    |  |
|    |      |                                |                                                                                                    | 112023750            | 同日電話等特定妥結率再診料(30年3月以前継続)              |     | 0           |                    |  |
|    |      |                                | (注3に規定する2つ目の診療科において再診を行った場合)<br>2つ目の診療科の診療科名を記載すること。                                                                                                    | 830100003            | 2つ目の診療科(再診料):******                   |     |             |                    |  |

■ 20. 新設マスタ等の検索、入力コードの付け方

(例)生活習慣病管理料2の場合

6月から新たに追加となった点数に入力コードを付けておくと、次回以降の入力が スムーズです。

※新設マスタは令和6年6月1日以降でなければ検索できません。 事前に入力コードを付けられる医療機関様は、環境設定にて日付を変更し 作業して頂きますようお願い致します。

<手順>

- 1. 業務メニューより 21 診療行為 を選択し、患者様を呼び出します。
- 2. 半角/全角 を押します。検索したいマスタの先頭2~4文字を入力コード欄に 全角カタカナで入力し、 Enter を2回押します。

(例)

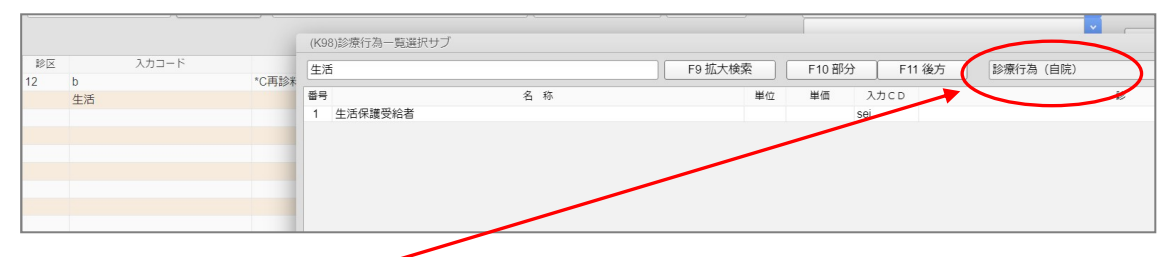

画面右上が(自院)になっている場合は、 拡大検索(F9) を押すと(全体)が

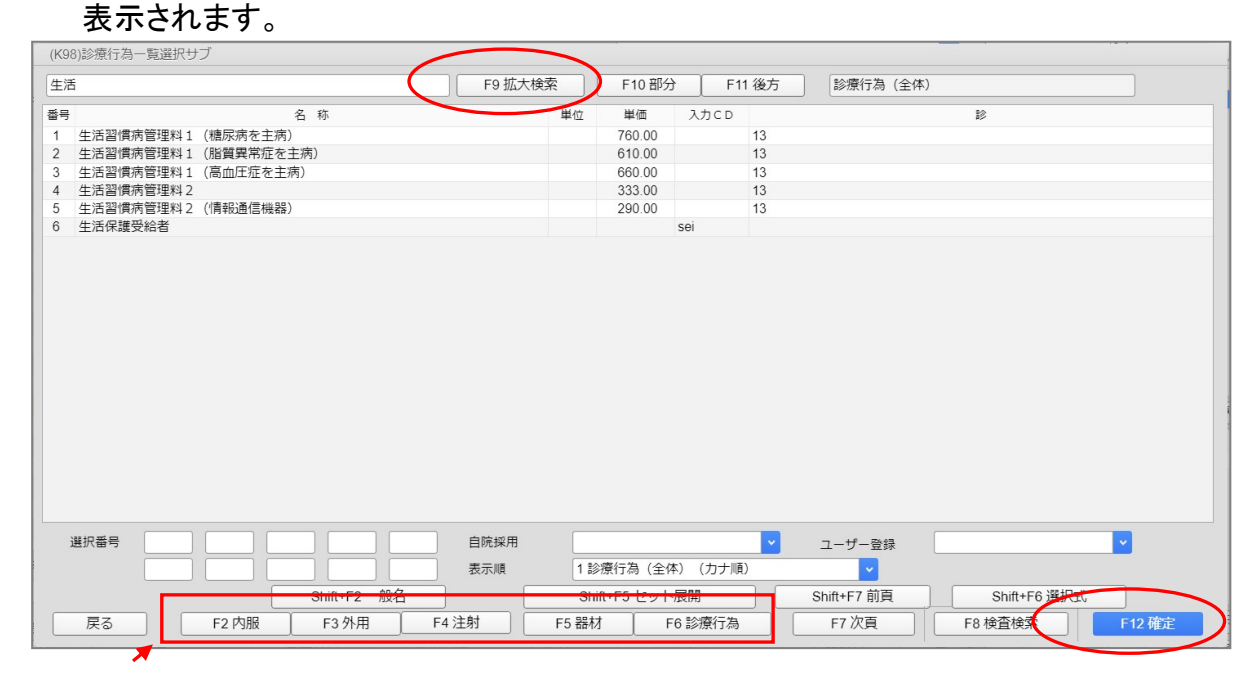

【ポイント】診療種別区分が該当の区分でない場合は、該当の区分を押して下さい。

3. 該当のマスタを選択し 確定(F12) を押します。

| 4. 入力CD(F5)                               | を押します。                                                  |          |           |          |      |       |      |
|-------------------------------------------|---------------------------------------------------------|----------|-----------|----------|------|-------|------|
|                                           | 受付 患者致                                                  | 複数科保険    | 病名登録 収約   | 格登録 会計照会 | 算定履歴 | 包括診療  | 中途終了 |
| 戻る 患者取消 前回患者                              | )<br>))<br>))<br>))<br>))<br>))<br>))<br>))<br>))<br>)) | D 前頁     | 次頁        | DO 氏名検索  | 予約登録 | 受付一覧  | 登録   |
| 5. 仕息の人刀コー<br>(K023)診療行為-入力コード設定<br>(未設定) | <u>- トを入力し 豆</u>                                        | [錸(F12)  | を押し       | まり。      |      |       |      |
| 診療コード                                     | 名 称                                                     |          | カコード (表示) | 入力コー     | r.   | 入力コー  | ۴    |
| 113707110 生活蓄慣病管理料 2                      |                                                         | seikatu  | 1         |          |      |       |      |
| F1 戻る                                     | F6                                                      | 前頁 F7 次頁 |           | F9 全体    |      | F12 🕈 | 224  |

# 6. 確認画面が表示されますので、 OK(F12) を押します。

| (KID1)確認画面           |    |
|----------------------|----|
| 1001                 |    |
| 入力コードを登録します。よろしいですか? |    |
| 戻る                   | ОК |

■ 21. レセプト改定について

6月末にレセプト改定用のプログラムが配信されます。そのプログラムを実施する までは、レセプトに対する改定対応が行われません。

※レセプト改定プログラムが適用されるまで、レセプトは正しく印字されません。 更新作業を未実施のまま作成したレセプト等を誤って審査支払機関に提出することのないようにご注意下さい。

また、レセプト改定があるまでは、レセプトプレビューで確認しても新点数は反映され ません。

レセプト改定については、6月末に改めてご案内致します。

#### ■ 22. 外来におけるデータ提出加算 ※要届出

2022年4月の診療報酬改定にて新設された外来のデータ提出加算について、デー タ作成手順についてご案内致します。

尚、外来のデータ提出加算を算定される場合は必要な届け出(様式7の10、様式7 の11)を行い、期限までにデータを作成、提出する必要があります。算定要件や届出、 データの提出期日等詳細につきましては厚生労働省の事務連絡及びホームページ 等にてご確認下さいますようお願い致します。

< 外来におけるデータ提出加算の種類 >

外来で算定ができるデータ提出加算は、外来データ提出加算、在宅データ提出加算、 リハビリテーションデータ提出加算になります。各加算はいずれも月1回に限り50点 を算定できます。

| 入力コード     | 名称                     | 点数  |
|-----------|------------------------|-----|
| 113042070 | 外来データ提出加算(生活習慣病管理料1・2) | 50点 |
| 114057970 | 在宅データ提出加算(在医総管・施医総管)   | 50点 |
| 114060670 | 在宅データ提出加算(在宅がん医療総合診療料) | 50点 |
| 180066370 | リハビリテーションデータ提出加算       | 50点 |

< 設定 >

事前に業務メニュー 91 マスタ登録 の 101 システム管理マスタ より、管理コ ード「1006 施設基準情報」、「1014 包括診療行為設定情報」、「9102 EF ファイ ル作成」の設定が必要になります。

#### ●1006 施設基準情報の設定

施設基準の設定手順の詳細は、5月27日のシステムクレオからのお知らせに配信さ れた『令和6年度診療報酬改定作業手順書(外来)』の「■2.施設基準の設定」をご 確認下さい。

| -55 | +п | _ |  |
|-----|----|---|--|

| 選択コード | 名称               |
|-------|------------------|
| 3767  | 外来データ提出加算        |
| 3771  | 在宅データ提出加算        |
| 3780  | リハビリテーションデータ提出加算 |

#### ●1014 包括診療行為設定情報

生活習慣病管理料の外来データ提出加算や、在医総管・施医総管の在宅データ提 出加算を算定される場合に設定が必要です。

設定手順の詳細は、5月27日のシステムクレオからのお知らせに配信された『令和6 年度診療報酬改定作業手順書(外来)』の「■11.生活習慣病管理料について」のく 包括設定手順 > (P26)をご確認下さい。

●9102 EF ファイル作成の設定

- 1. 業務メニューより 91 マスタ登録 を選択します。
- 2. 101 システム管理マスタを選択します。
- 3. 管理コード欄、「9102」と入力し Enter を1回押します。 管理コード欄に EF ファイル作成 がセットされます。
- 4. Enter を再度、1回押します。
- 5. 画面が切り替わったら、下図のように設定を行い、 登録(F12) を押します。

| (W92)システム管理情報-医療     | 青報連携基盤情報 -                                 |          |  |          |
|----------------------|--------------------------------------------|----------|--|----------|
|                      |                                            |          |  |          |
|                      |                                            |          |  |          |
| E F ファイル用データ作成       | 1 データ作成する                                  | <u> </u> |  |          |
| E F ファイル用ディレクトリ      | /var/tmp                                   | >        |  |          |
| 退院時処方指示              |                                            |          |  |          |
|                      |                                            |          |  |          |
|                      |                                            |          |  |          |
| 7 - 7 and 79 all set | 024842                                     |          |  |          |
| 公費のみのレセプト            | 0 E F記録する                                  |          |  |          |
|                      |                                            |          |  |          |
|                      |                                            |          |  |          |
|                      |                                            |          |  |          |
|                      |                                            |          |  |          |
|                      |                                            |          |  |          |
|                      |                                            |          |  |          |
|                      |                                            |          |  |          |
|                      |                                            |          |  |          |
|                      |                                            |          |  |          |
| 戻る クリア               | 削除   [ ] [ ] [ ] [ ] [ ] [ ] [ ] [ ] [ ] [ |          |  | 登録       |
|                      |                                            |          |  | $\smile$ |

- 6. 戻る(F1)を数回押して業務メニューまで画面を戻します。
- < 入力例 >

各データ提出加算は自動算定されませんので、21 診療行為の画面にて手技料の直下に該当の請求コードを入力します。また<u>EFファイルデータの作成のために</u> 包括される点数も入力が必要です。

| 診区       | 入力コード     | 名称                     | 数量・点数       |
|----------|-----------|------------------------|-------------|
| 12       | b         | *C再診料                  |             |
|          | 112708470 | 時間外対応加算3               |             |
|          | 112015770 | 明細書発行体制等加算             | 79 X 1 79   |
| 13       | 113041910 | * 生活習慣病管理料1(糖尿病を主病)    | )           |
|          | 113042070 | 外来データ提出加算(生活習慣病管理料1・2) | 810 X 1 810 |
| 60       | .600      | *検査                    |             |
| <u> </u> | m         | 末梢血液一般検査               | 21 X 1 21   |

| 2 |   | .130 管理料               |                                        |
|---|---|------------------------|----------------------------------------|
|   |   | 生活習慣病管理料1(糖尿病を主病)      |                                        |
|   |   | 外来データ提出加算(生活習慣病管理料1・2) | 810×1 810                              |
|   |   |                        | ************************************** |
| 3 |   | .600 検査                | 【包括診療】                                 |
|   |   | 末梢血液一般検査               | ************************************** |
|   |   |                        |                                        |
| 4 | ٥ | .600 検査                | 【包括診療】                                 |
|   |   | 血液学的検査判断料              | 1 2 5×1                                |
|   |   |                        |                                        |

- < データ(EFファイル)の作成手順 >
- 42 明細書 にて、「2 入院外」、データの種類を「7 EFファイル用」を 選択します。「一括作成・全件」にチェックを入れ、「診療年月」を入力して、 確定(F12)を押します。

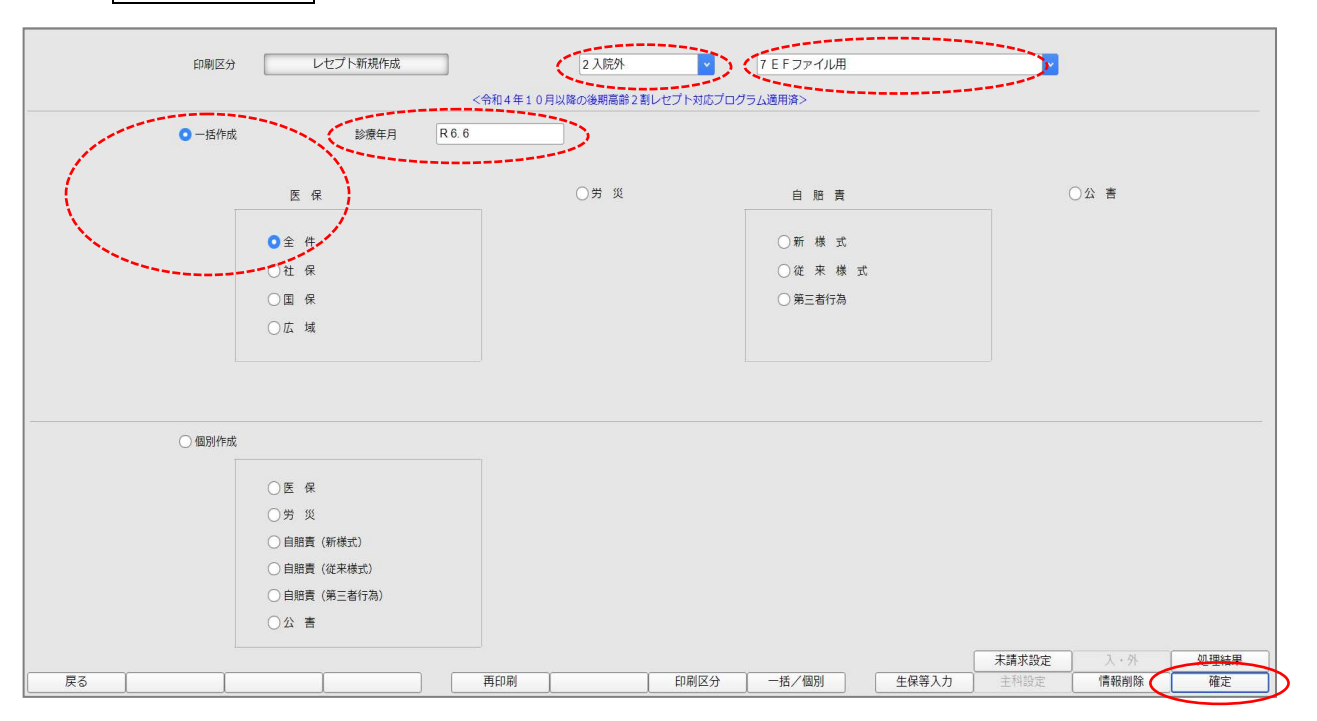

2. 確認画面が表示されますので、 OK(F12) を押します。

| (RID1)確認画面        |         |    |
|-------------------|---------|----|
| 1001 【EFファ        | イル用データ】 |    |
| 令和 6年 6月 入院外分新規作成 | 処理を行います |    |
| 戻る                |         | ОК |

3.「正常に終了しました」と表示されたことを確認し、 戻る(F1)を押し、 業務メニューまで画面を戻します。

| 番号    | 処理名        | 開始時間     | 終了時間       | エラーメッセージ |            |
|-------|------------|----------|------------|----------|------------|
| 00001 | E F ファイル作成 | 02.25.06 | 02.25.08   |          |            |
|       |            |          |            |          |            |
|       |            |          |            |          |            |
|       |            |          |            |          |            |
|       |            |          |            |          | Shift      |
| F4.8  | Z [44.14## |          | [hn]町(山丁山) |          | Shift+F9:中 |

| 4. 44 総括表・公費請求書にて、「診療年月」をデータ提出の対象月                                                                                                    | に変更し、                                                                       |
|----------------------------------------------------------------------------------------------------|-----------------------------------------------------------------------------|
| 「ちのように、「る」EF ファイル・K ) ータ」、ファイルの出力光を<br>「ちクライアント保存」とし、 E・F(Shift+F6) をクリックします。                                                                              |                                                                             |
| (T01)総括表 - 公員請求書作成 - クレオ奈純 [ommaster]                                                                                                    |                                                                             |
| 診療年月 R6.6 (出力対象の診療年月を入力)                                                                                                    | 標準総括表印刷指示         有           社 保 有         国 保 無           亡 は 毎         ● |
| 請求年月日     R.6.7.1     (請求書に印字する年月日を入力)       対象帳票     図 医保     労災                                                                                          | 山 34<br>レゼ電国保 無<br>レゼ電広域 無                                                  |
| <ul> <li>✓ 総括表・社保</li> <li>✓ 当月分・月遅れ分</li> <li>✓ 返戻分</li> </ul>                                                                                            |                                                                             |
| <ul> <li>✓ 総括表・国保</li> <li>✓ 当月分・月遅れ分</li> <li>✓ 返戻分 個別指定の保険者番号</li> </ul>                                                                                 |                                                                             |
| <ul> <li>✓ 総括表・広域</li> <li>✓ 当月分・月遅れ分</li> <li>✓ 返戻分</li> <li>✓ 週間指定の保険者番号</li> </ul>                                                                      |                                                                             |
| <ul> <li>□ 総括表・公告</li> <li>□ レセ電秘括表・国保</li> <li>□ レセ電秘括表・広域</li> <li>☑ </li> <li>☑ 公費請求書</li> </ul>                                                        |                                                                             |
| <ul> <li>□ 総括表・労災</li> <li>&lt;重要 令和6年6月診療分以降のレゼ電作成等は対応作業中です。対応プログラム提供をお待ち下さい。&gt;</li> </ul>                                                              |                                                                             |
| レセプト電算システム提供データ・公費CSV提供データ<br>18 EF ファイル・Kデータ<br>ファイル出力先 <mark>1</mark> 5 クライアント保存<br>・<br>・<br>・<br>・<br>・<br>・<br>・<br>・<br>・<br>・<br>・<br>・<br>・        |                                                                             |
| 自競費PDF     データ取込     個別指示     労災レセ電     E・F     公費CSV     主相未設定     公費個別     チェ       戻る     労AFレゼ電     再印刷     社会レビ電     国保レゼ電     広域レゼ電     社会集計表     国保 | エック         ブリンタ         処理結果           集計表         情報削除         印刷開始       |

## 5. 確認画面が表示されたら、 作成する(F12) を押します。

| <ul> <li>(TID2)確認画面</li> <li>1030</li> <li>E F ファイル・Kファイル生成用データを作成します</li> </ul> |                                |          |             |
|----------------------------------------------------------------------------------|--------------------------------|----------|-------------|
| F1:戻る                                                                            |                                |          | F12:作成する    |
|                                                                                  |                                |          |             |
| (R99)処理結果                                                                        |                                |          |             |
| 番号 処理名<br>0000001 EFファイル作成                                                       | 開始時間 終了時間<br>02.25.06 02.25.08 | エラーメッセージ |             |
| F1:戻る F11:状態                                                                     | 処理は正常に終了しました                   | >        | Shift+F9.中止 |

6.「処理は正常に終了しました」と表示されると、次に保存画面が表示されますので、 作成されたファイル(以下、EFファイル)の保存先(任意)を指定し、 EFファイルの保存を行って下さい。

| → * ↑                          | l.     | <b>v</b> .     | 5   | ,으 EFファイルの | )検索 |
|--------------------------------|--------|----------------|-----|------------|-----|
| 星 ▼ 新しいフォルダー                   |        |                |     |            |     |
| 退避 ^ 名前 /                      | ▲ 更新日時 | 種類             | サイズ |            |     |
| LAN DISK                       | 検索条件   | に一致する項目はありません。 |     |            |     |
| OneDrive - Persor              |        |                |     |            |     |
| PC                             |        |                |     |            |     |
| ■ 3D オブジェクト                    |        |                |     |            |     |
| ダウンロード                         |        |                |     |            |     |
| デスクトップ                         |        |                |     |            |     |
| F+1X7                          |        |                |     |            |     |
| ■ ピクチャ                         |        |                |     |            |     |
| ビデオ                            |        |                |     |            |     |
| 👌 ミュージック                       |        |                |     |            |     |
| 🖕 Windows (C:) 😺               |        |                |     |            |     |
| ファイル名(NY 01_EF_FILE_202406.zip |        |                |     |            |     |
| ファイルの種類(T):                    |        |                |     |            |     |

※医療機関様の環境によって表示される画面や保存の手順が異なる場合が あります。保存手順はレセプト電算データと同様です。

<注意点>

44 総括表・公費請求書 にて作成されたEFファイルは圧縮ファイルです。 外来医療等調査事務局から提供される外来データ提出支援ツールにて EFファイルを統合される際は圧縮ファイルを解凍してお使い下さい。 EFファイルは1ヵ月分ずつ作成して下さい。 42 明細書 で数ヵ日まとめて集計を行っても 44 総括素・公費詰求書

42 明細書 で数ヵ月まとめて集計を行っても、44 総括表・公費請求書 にて 作成できるEFファイルは、最後に 42 明細書 で集計をかけた1ヵ月分のみに なります。

## ■ 23. 検査の入力について(皮内反応検査、ヒナルゴンテスト 等)

6月以降、皮内反応検査、ヒナルゴンテスト、鼻アレルギー誘発試験、過敏性転嫁検 査、薬物光線貼布試験、最小紅斑量(MED)測定について、検査を22箇所以上実施 した際の入力について注意点がありますのでご案内致します。

## <入力例> ※皮内反応検査の場合

## <u>21箇所以内の場合</u>

## 例:21箇所検査を行った場合

|     | 入力コード                       | 名称             | 点對       |   | 点数      |       |
|-----|-----------------------------|----------------|----------|---|---------|-------|
| 160 | 160089810△21 皮内反応検査(21箇所以内) |                | 1箇所につき16 |   |         |       |
|     |                             |                | _        |   |         |       |
| 診区  | 入力コード                       | 名称             |          |   |         | 数量・点数 |
| 12  | b                           | *C再診料          |          |   |         |       |
|     | 112708470                   | 時間外対応加算3       |          |   |         |       |
|     | 112015770                   | 明細書発行体制等加算     |          |   | 79 X 1  | 79    |
| 60  | .600                        | * 検査           |          |   |         |       |
|     | 160089810 21                | 皮内反応検査(21箇所以内) | 21       | 筒 | 336 X 1 | 336   |

## 22箇所以上の場合

21箇所までは「1箇所につき16点」、22箇所目以降は「1箇所につき12点」を 算定します。

## 例:23箇所検査を行った場合

| 入力コード        | 名称             | 点数        |
|--------------|----------------|-----------|
| 160089810△21 | 皮内反応検査(21箇所以内) | 1箇所につき16点 |
| 160240110△2  | 皮内反応検査(22箇所以上) | 1箇所につき12点 |

| 診区 | 入力コード        | 名称              |    |   |         | 数量・点数 |
|----|--------------|-----------------|----|---|---------|-------|
| 12 | b            | *C再診料           |    |   |         |       |
|    | 112708470    | 時間外対応加算3        |    |   |         |       |
|    | 112015770    | 明細書発行体制等加算      |    |   | 79 X 1  | 79    |
| 60 | .600         | *検査             |    |   |         |       |
|    | 160089810 21 | 皮内反応検査(21箇所以内)  | 21 | 箇 | 336 X 1 | 336   |
| 60 | 160240110 2  | *皮内反応検査(22箇所以上) | 2  | 箇 | 24 X 1  | 24    |